| 1.登录        | 1  |
|-------------|----|
| 1.1 用户登录    | 1  |
| 2.首页        | 2  |
| 2.1 首页功能    | 2  |
| 3.个人管理      | 4  |
| 3.1 学业进程查看  |    |
| 3.2 学期报到注册  |    |
| 3.3 个人信息管理  |    |
| 3.4 个人信息维护  | 7  |
| 3.5 学生入学登记  | 7  |
| 3.6 乘车区间维护  |    |
| 3.7 信息修改申请  |    |
| 3.8 证件补办申请  |    |
| 3.9 师生互选申请  |    |
| 3.10 学籍异动申请 |    |
| 3.11 等级考试管理 |    |
| 3.12 等级考试成绩 |    |
| 3.13 照片信息核对 |    |
| 3.14 网上考试测评 |    |
| 4.培养管理      | 15 |
| 4.1 培养方案查看  |    |
| 4.2 培养计划提交  |    |
| 4.3 培养计划查询  |    |
| 4.4 课程免修申请  |    |
| 4.5 学生网上选课  |    |
| 4.6 选课结果查询  |    |
| 4.7 学生课表查询  |    |
| 4.8 课程成绩查询  |    |
| 4.9 重缓补考申请  |    |
| 4.10 课程教学评价 |    |
| 4.11 培养环节管理 |    |
| 4.12 中期考核登记 |    |
| 4.13 国外访学申请 |    |
| 5.研工管理      | 25 |
| 5.1 学年鉴定登记  |    |
| 5.2 评优评干申请  |    |
| 5.3 困难资助申请  |    |
| 5.4 奖学金申请   |    |
| 5.5 助学金发放查询 |    |
| 5.6 学生医保申请  |    |

# 目录

|      | 5.7 三助岗位申请 | . 29 |
|------|------------|------|
| 6.科社 | 研管理        | .31  |
|      | 6.1 发表论文登记 | . 31 |
|      | 6.2 科研成果登记 | . 31 |
|      | 6.3 专利情况登记 | . 32 |
|      | 6.4 著作教材登记 | . 33 |
|      | 6.5 获奖情况登记 | . 34 |
| 7.毕  | 业与学位       | 35   |
|      | 7.1 论文开题申请 | . 35 |
|      | 7.2 毕业资格自检 | . 36 |
|      | 7.3 预答辩申请  | . 36 |
|      | 7.4 论文评阅管理 | . 37 |
|      | 7.5 学生答辩申请 | . 38 |
|      | 7.6 授予数据核对 | . 38 |
|      | 7.7 终版论文上传 | . 39 |
|      |            |      |

# 1.登录

# 1.1 用户登录

功能说明:学生登录研究生管理系统。

说明: 1.使用 chrome 或 IE10+浏览器(360 浏览器版本 8.1 以上) 2.1280∗800 分辨率 以上浏览本系统 3.请不要屏蔽弹出窗口

操作说明:输入(http://202.204.74.224:8089/gmis/student/default/index), 进入研究生管理信息系统登陆界面。输入学号,密码以及验证码(初始密码为出生年月日, 例如:19921132),点击登录按钮,进行登录操作。验证成功即可进入管理系统进行相关信 息维护操作。

| 10.00 (10.00 x 10.00 |         |            | -             |               |  |  |  |
|----------------------|---------|------------|---------------|---------------|--|--|--|
|                      |         | -Ò.        |               | C             |  |  |  |
| Ete Malvan           |         | THE RECKER | 周期代 机同共一体化    | 18月2日 南京市 全口特 |  |  |  |
| 调输入输送所               | 9100    | 友情提示       |               |               |  |  |  |
|                      | ISIONN? | 196800240* | DEAM, ENGLASS | 904182309(90) |  |  |  |

图 : 登陆界面

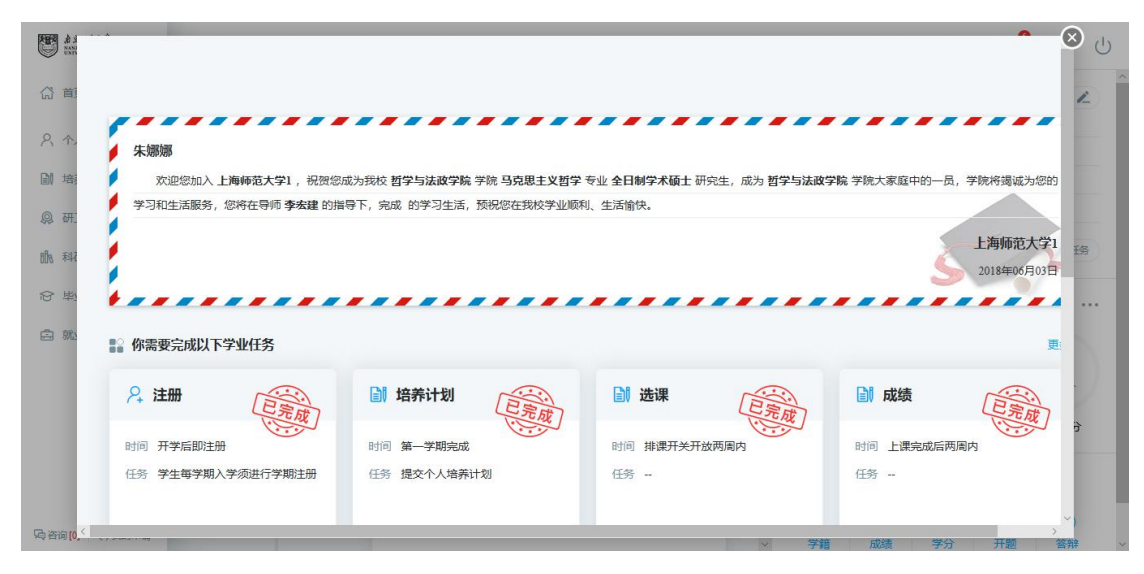

图: 欢迎界面

# 2.首页

### 2.1 首页功能

功能说明:该部分用于提示以及显示学生学业进程相关信息,包括学生基本信息,学业进程,咨询,申请,学分/计划情况,学业预警等。

操作说明:1区为菜单区域,点击相应的菜单进入各功能界面。

2 区为学业流程区域,显示培养流程,业务审核流程及状态,各业务完成情况以及相应的完成时间。

3区为通知通告, 密码修改以及注销退出按钮。

4 区为个人基本信息。点击【学业汇总】,【学业任务】进入相应的操作查询 界面。

5区为学分完成情况,点击【学分情况】可切换为培养计划完成情况。

6区为学业预警,用于提示警告学生完成相应的学业任务。

7区为咨询以及提交的申请信息。

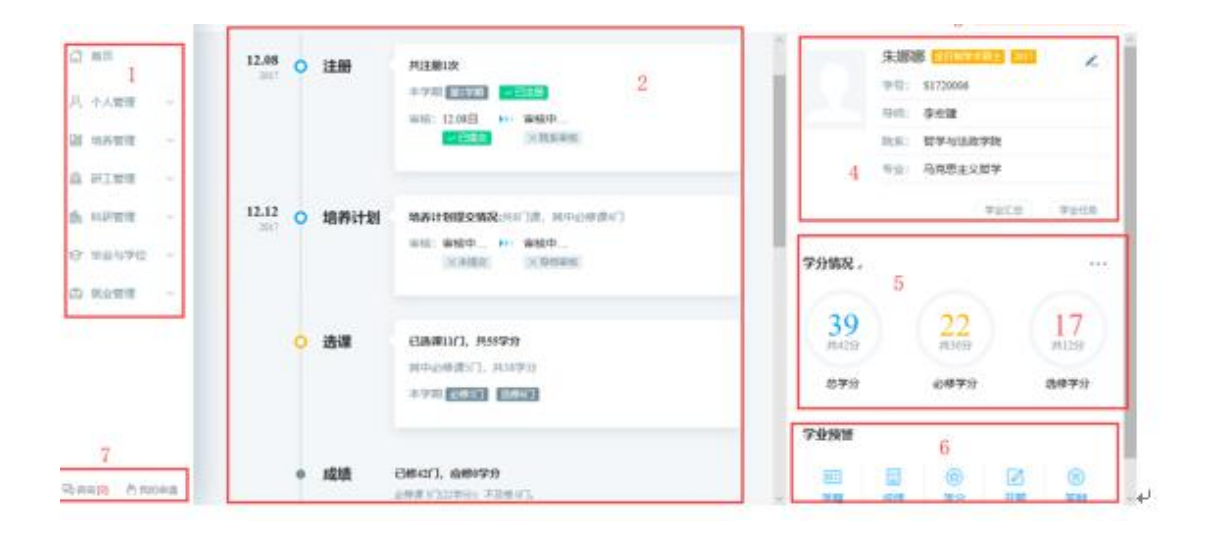

#### 图 : 首页

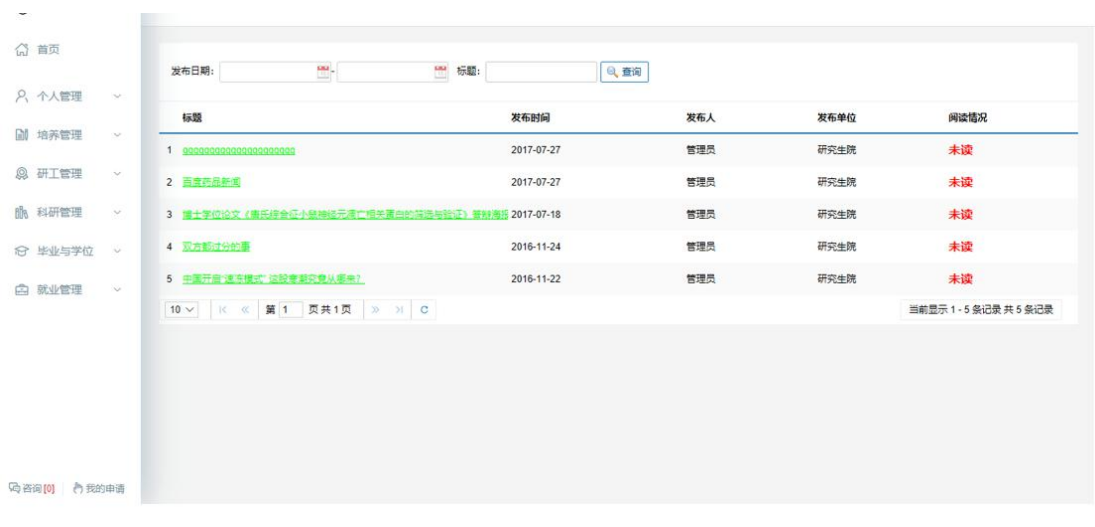

图:通知公告

| 修改密码 |        |  |
|------|--------|--|
| 当前密码 | 请输入原密码 |  |
| 重置密码 | 请输入新密码 |  |
| 确认密码 | 再次确认   |  |

图: 密码修改

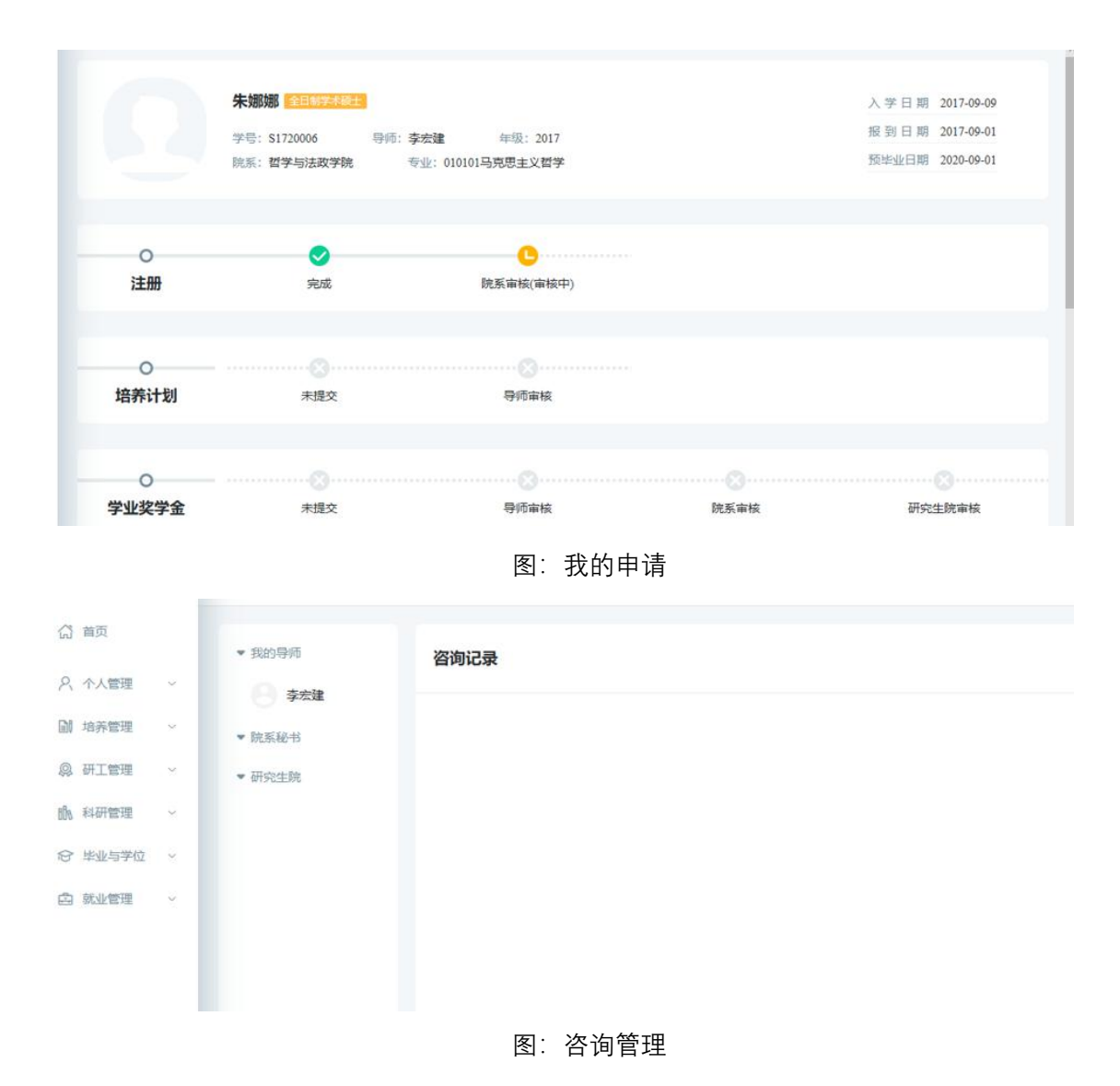

# 3.个人管理

### 3.1 学业进程查看

功能说明:用于查询学业任务,进入相应学业任务操作界面。

操作说明:进入学业进程查看页面,查看学业进程完成情况,若任务以及操作完成,系 统则会自动标记"已完成"图标。若未完成,点击相应的【开始任务】按钮,进入操作页面。 点击【业务规则】查看相应的业务介绍,限制,规则等信息。

| 的登台 (小人管理 > 学业进程查看                                                                                       |                                                                                            |                                                           | Ф А                   |
|----------------------------------------------------------------------------------------------------|--------------------------------------------------------------------------------------------|-----------------------------------------------------------|-----------------------|
| 你需要完成以下学业任务                                                                                              |                                                                                            |                                                           |                       |
| <ul> <li>注册</li> <li>计画 开学后即注册</li> <li>任务 学生每学期入学须进行学期</li> <li>注册</li> <li>完成时间 2017年12日08日</li> </ul> | <ul> <li>唐养计划</li> <li>原用 第一学期完成</li> <li>任务 提交个人培养计划</li> <li>完成时间 2017年12月12日</li> </ul> | 选课     近课     前间 排课开关开放两周内     任务 -     完成的前间 2018年01月19日 | 成绩                    |
|                                                                                                    |                                                                                            |                                                           |                       |
| ■ 评教                                                                                                    | ■ 培养环节                                                                                     | ■ 论文中期                                                    | ▶ 开题                  |
| 时间 课程成绩提交完成后                                                                                             | 时间第二、三学期完成                                                                                 | 时间第五学期完成                                                  | 时间 第三学期开始至第四学期完       |
| 动位置。个人答理 > 学业进行查看                                                                                        | 图 :                                                                                        | 学业进程                                                      | ¢ <b>?</b> ≙ ୯        |
| ■ 评教                                                                                                    | □ 培养环节                                                                                     | 📄 论文中期                                                    | 副开题                   |
| 时间课程成绩提交完成后任务课程评数                                                                                        | 时间第二、三学期完成任务                                                                               | 时间 第五学期完成<br>任务                                           | 时间 第三学期开始至第四学期完成      |
| 开始任务<br>说明 针对任课教师上课情况进行<br>课程评教                                                                          | <del>开始任务</del><br>说明                                                                      | <del>开始任务</del><br>说明                                     | <del>开始任务</del><br>说明 |

图 : 完成任务

📄 论文答辩

业务规则»

📄 论文送审

业务规则》

▶ 毕业

业务规则

# 3.2 学期报到注册

🗎 论文

功能说明:学期报到注册。

业务规则

操作说明:每学期开学,在研究生管理人员维护好注册条件后,点击【提交注册】按钮, 进行学期的注册。当学生满足限制条件,即可提示"注册成功",等待审核。

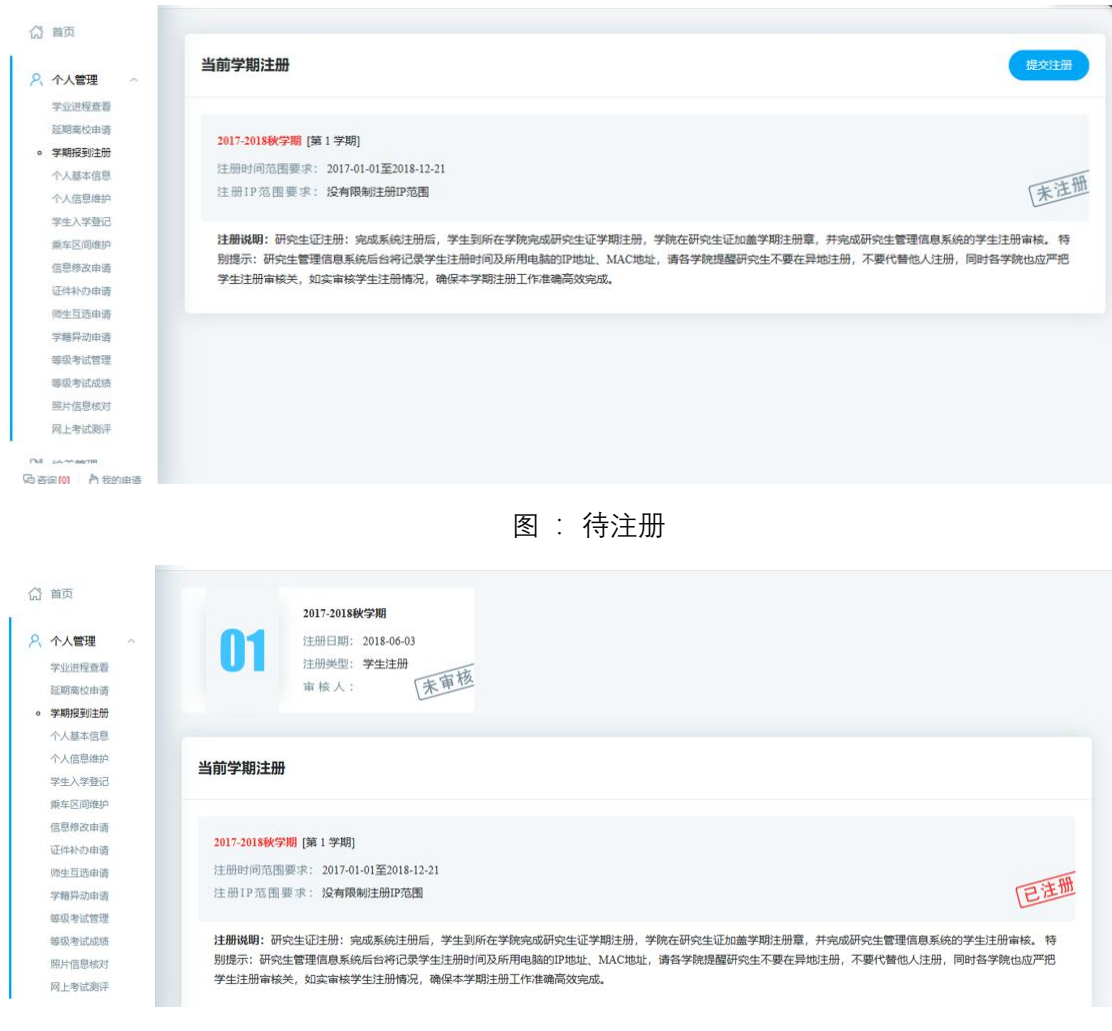

图 : 注册完成等待审核

# 3.3个人信息管理

功能说明:查看个人信息,包括学习经历,培养计划,成绩等。

(計 首页 基本信息 学习经历与关系 培养计划 成绩 毕业与学位 入学成绩 8. 个人管理 学业进程查看 个人基本信息 延期高校申请 441812261140 学号 S1720006 姓名 朱娜娜 。 个人基本信息 姓名拼音 zhu 性别 女 证件类型 中华人民共和国居民身份 证 学生入学登记 出生日期 1992-12-10 乘车区间维护 信息修改由请 身份证号 321284199505222616 国别 中华人民共和国 证件わり申请 民族 汉族 政治面貌 中国共产主义青年团团员 师生互选申请 发籍导动由语 入党日期 婚姻状况 未婚 练级老计管理 现役军人 非军人 证件签发日期 **施田参试成体** 照片信息核对 出生地 北京市其它其它 籍贯地 北京市其它其它 网上考试测评 生源地 北京市市辖区 户口所在地 The Lot the designed 政读本学位前户门所在省

操作说明:进入个人基本界面,点击各信息模块进行浏览查询。

# 3.4 个人信息维护

功能说明:维护修改个人基本信息。

操作说明:进入个人信息维护界面,修改相应的信息,点击【保存】。置灰区域为不可 修改信息,可通过提交修改申请进行修改。

| 页首                                 |             |                    |     |       |        | 保存 |
|------------------------------------|-------------|--------------------|-----|-------|--------|----|
| 、个人管理 ~                            | 个人基本信息      |                    |     |       |        |    |
| 延期需校申请<br>学期报到注册                   | 学号          | \$1720006          |     |       |        |    |
| 个人基本信息<br>。 个人信用维拉                 | 姓名          | 朱娜娜                |     |       |        |    |
| 学生入学登记                             | 姓名拼音        | zhu                |     |       |        |    |
| 乘车区间维护<br>信息修改申请                   | 性别          | ¢                  | ~   |       |        |    |
| 证件补办申请<br>师 <u>生百</u> 选申请          | 出生日期        | 1992-12-10         |     |       |        |    |
| 学籍异动申请                             | 证件类型        | 中华人民共和国居民身份证       | ~   |       |        |    |
| 等级考试成绩                             | 身份证号        | 321284199505222616 |     |       |        |    |
| 照片信息核对<br>网上考试测评                   | 国别          | 中华人民共和国            | ⑦选择 | 民族    | 汉族     | ~  |
| 1 从十 <u>余</u> 7回<br>2 次 [6] 為 妥如由法 | 政治面貌        | 中国共产主义青年团团员        | ~   | 入党日期  |        |    |
| 日月(1) (7383年3)                     | ARIANA PARA |                    |     | 10/07 | -+== 1 |    |

图 : 个人信息维护

# 3.5 学生入学登记

功能说明:研究生入学信息登记。

操作说明:进入入学登记操作界面,填写维护相应的信息,点击【保存】按钮,保存登记信息。

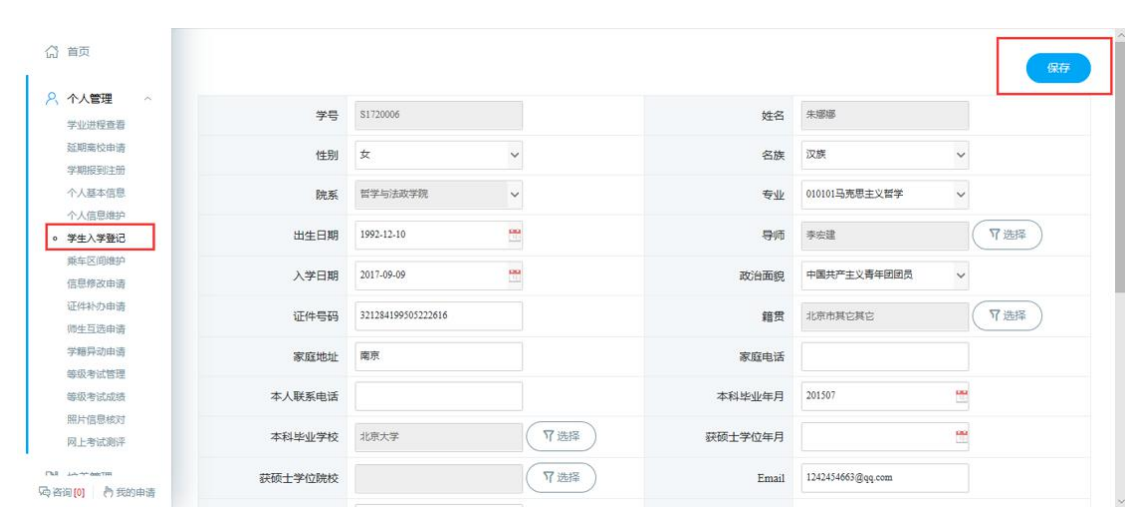

图 : 入学登记 7/42

# 3.6 乘车区间维护

功能说明:用于设置乘车区间。

操作说明:进入乘车区间维护界面,下拉选择乘车站点,点击【提交】按钮,完成提交。 提交后信息将不可修改。

|                      | (B) (B)                                                              | 乘车区间 [请根据籍贯选择目的地,一旦提交   | 就不能惨改] |  |
|----------------------|----------------------------------------------------------------------|-------------------------|--------|--|
| 学业讲程香香               | 身份证:                                                                 | 学校地区                    | 目的地    |  |
| 延期离校申请               | 籍贯:                                                                  | 上海站                     | ✓ 提交   |  |
| 学期报到注册               |                                                                      |                         |        |  |
| 个人基本信息               |                                                                      |                         |        |  |
| 个人信息维护               | ⑦ 使用"学生购票优惠卡"须知:                                                     |                         |        |  |
| 学生入学登记               |                                                                      |                         |        |  |
| 乘车区间维护               | 一、"字生购票优惠卡"的特点                                                       |                         |        |  |
| 信息修改申请               | <ol> <li>"学生购票优惠卡"采用目前世界上最先近</li> <li>这上中非拉触式的可以C,当时工经。每3</li> </ol> | 进的电子标签技术制作;<br>是中恋组成:   |        |  |
| 证件补办申请               | <ol> <li>利用现代信息技术和防伪技术对其进行;</li> </ol>                               | 97년日4126,<br>10密、解密、识别; |        |  |
| 师生互选申请               | <ol> <li>微型IC可存储学生基本信息和购票次数。</li> </ol>                              |                         |        |  |
| 学籍异动申请               | 一 使用注意事项                                                             |                         |        |  |
| 等级考试管理               |                                                                      |                         |        |  |
| 等级考试成绩               | <ol> <li>1. 优惠卡必须粘贴在学生证内负上;</li> <li>2. 粘贴后(无论正斜) 严禁揭下重贴;</li> </ol> |                         |        |  |
| 照片信息核对               | 3. 不要折叠优惠卡成锐角;                                                       |                         |        |  |
| 网上考试测评               | 4. 学生在购票时学生证中不能夹带其他非                                                 | 妾触式IC卡。                 |        |  |
| Laborate description | 三、"学生购票优惠卡"在下列情况下将被损坏                                                |                         |        |  |
| 各词 [0] 為 我的申语        | 1 坦丁利亚大学生活上的"学生的要保密上                                                 |                         |        |  |

图 : 乘车区间维护

# 3.7 信息修改申请

功能说明:个人信息修改申请。

操作说明:进入修改申请界面,点击【新增】按钮,编辑相应的信息,点击【保存】按钮,等待审核,点击【取消】按钮,取消新增。勾选申请记录,点击【编辑】按钮,编辑申 请信息(注:已审核信息无法修改)。点击【删除】按钮,删除申请(注:已审核不可删除)。

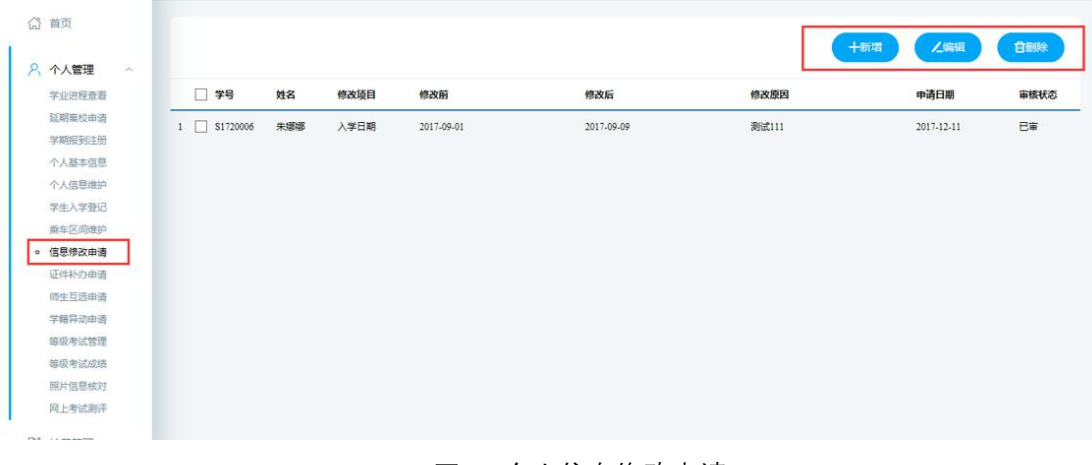

图 : 个人信息修改申请

| 学业讲程查委 | □ 学号       | 112 | 修改适用 | 總改前       |   | 總改后   | 修改原因       | 由适日期   | 审核状态    |
|--------|------------|-----|------|-----------|---|-------|------------|--------|---------|
| 子並近往宣有 |            | 新增; | 关键修改 |           |   |       |            | ×      | HIS POL |
| 学期报到注册 | 1 S1720006 | 朱   |      |           |   |       |            |        | 已审      |
| 个人基本信息 |            |     | 学룩   | \$1720006 |   | 姓名    | 朱塚郷        |        |         |
| 个人信息维护 |            |     |      |           |   |       |            |        |         |
| 学生入学登记 |            |     | 修改字段 | 请选择       | ~ | 申请日期  | 2018-06-03 |        |         |
| 乘车区间维护 |            |     | 原信息  |           |   | 修改后信息 |            |        |         |
| 信息修改申请 |            |     |      |           |   |       |            |        |         |
| 证件补办申请 |            |     |      |           |   |       |            |        |         |
| 同生互选申请 |            |     | 修改原因 |           |   |       |            |        |         |
| 学籍异动申请 |            |     |      |           |   |       |            |        |         |
| 等级考试管理 |            |     |      |           |   |       |            | +      |         |
| 等级考试成绩 |            |     |      |           |   |       |            | 任 × 取角 |         |
| 照片信息核对 |            |     |      |           |   |       |            |        |         |
| 网上考试测评 |            |     |      |           |   |       |            |        |         |

#### 图 : 新增申请

# 3.8 证件补办申请

功能说明:申请补办证件。

操作说明:进入操作界面,选择填写补办信息,点击【保存】按钮,即可完成提交。未 审核的信息可以点击【删除】按钮,删除申请。

| } 首页                                       |             |      |              |         |      |                    |      | 保存 |
|--------------------------------------------|-------------|------|--------------|---------|------|--------------------|------|----|
| 个人管理 ~<br>学业进程查看                           | 证件补办国       | 申请   |              |         |      |                    |      |    |
| 延期离校申请                                     |             | 学号   | S1720006     |         | 姓名   | 朱娜娜                |      |    |
| 学期报到注册<br>个人基本信息                           |             | 院系   | 哲学与法政学院      |         | 专业   | 马克思主义哲学            |      |    |
| 个人信息维护                                     |             | 证件类型 | 中华人民共和国居民身份证 |         | 证件号码 | 321284199505222616 |      |    |
| 学生入学登记                                     |             | 出生日期 | 1992-12-10   |         | 性别   | 女                  |      |    |
| 信息修改申请                                     |             | 补办证件 | 请选择          | ~       | 说明   |                    |      |    |
| <ul> <li>证件补办申请</li> <li>邮件方法由法</li> </ul> |             |      |              |         |      |                    |      |    |
| 学籍异动申请                                     | 学号          | 姓名   | 院系           | 专业      | 补办证件 | # 登记时间             | 审核状态 | 操作 |
| 等级考试管理                                     | 1 \$1720006 | 朱娜娟  | 哲学与法政学院      | 马克思主义哲学 | 学生证  | 2017-12-11         | 日审核  |    |
| 等级考试成绩                                     |             |      |              |         |      |                    |      |    |
| 歸片信息核对                                     |             |      |              |         |      |                    |      |    |

图: 补办申请

|                               | 证件补办申请      | 5       |             |         |      |                    |      |    |
|-------------------------------|-------------|---------|-------------|---------|------|--------------------|------|----|
| 明嘉校申请                         |             | 学号 S1   | 720006      |         | 姓名   | 朱娜娜                |      |    |
| 開設到注册                         |             | 院系 哲    | 学与法政学院      |         | 专业   | 马克思主义哲学            |      |    |
| 信息维护                          | ũ           | E件类型 中  | 华人民共和国居民身份证 |         | 证件号码 | 321284199505222616 |      |    |
| E入学登记<br>F区间进拍                | H           | 1生日期 19 | 92-12-10    |         | 性别   | 女                  |      |    |
| 修改申请                          | +           | ゆ 正件 湯  | 选择          | ~       | 说明   |                    |      |    |
| <b>补办申请</b><br>•互选申请<br>•国动中语 | 学号          | 姓名      | 院展          | 专业      | 补办证件 | ‡ 登记时间             | 审核状态 | 操作 |
| 考试管理                          | 1 \$1720006 | 朱娜娜     | 哲学与法政学院     | 马克思主义哲学 | 学生证  | 2017-12-11         | 已审核  |    |
| 考试成绩信息核对                      | 2 \$1720006 | 未鄉哪     | 督学与法政学院     | 马克思主义哲学 | 学生证  | 2018-06-03         | 未审核  | 劃除 |

图 : 删除补办申请

# 3.9 师生互选申请

功能说明:学生选择导师。

操作说明:进入师生互选界面,点击【选择该导师】,确认选择后,等待导师选择。点击【取消选择】按钮,取消选择该导师。导师确认选择后,即可看到导师相应的信息。

| 页首 ①          |                                      |        |
|---------------|--------------------------------------|--------|
|               | 你尚未选择导师,请选择心仪的导师!(你还有3次选择机会)         | ② 双选须知 |
| 9、个人管理 ^      |                                      |        |
| 学业进程查看        | 12 本专业导师 开放日期: 2018-06-03至2018-06-20 |        |
| 延期需校申请        |                                      |        |
| 学期报到注册        |                                      |        |
| 个人基本信息        |                                      |        |
| 个人信息维护        | 0                                    |        |
| 学生入学登记        |                                      |        |
| 乘车区间维护        | 马克思test                              |        |
| 信息修改申请        | 款後   博士生导版                           |        |
| 证件补办申请        | 31-6007/07 32 1                      |        |
| 师生互选申请        |                                      |        |
| 学籍异动申请        | 帝以学生 0/3                             |        |
| 等级考试管理        |                                      |        |
| 等级考试成绩        | 选择读导频                                |        |
| 照片信息核对        |                                      |        |
| 网上考试测评        |                                      |        |
| 1 Jul         | 12 相关专业导师                            |        |
| 各词 [0] 👌 我的申请 |                                      |        |

图 : 选择导师

| (2) 首页                                                                                                    | 你已选择马克思test导师,请耐心等待导师选择!(你还有2次根                                                                                                    | 1余)             | ② 双语原知                                                    |
|----------------------------------------------------------------------------------------------------|----------------------------------------------------------------------------------------------------|-----------------|-----------------------------------------------------------|
| <ul> <li>外人管理</li> <li>学型进程重要</li> <li>空期度短出册</li> <li>学期度短出册</li> <li>小人基本信息</li> <li>小人信息機由</li> <li>学生入学型记</li> <li>原生区内健护</li> <li>信息得改由请</li> <li>近往补门申请</li> <li>例生互适申请</li> <li>学辅导动申请</li> <li>曝火节试管理</li> <li>曝火节试管理</li> <li>曝火节试管理</li> <li>曝火节试管理</li> <li>曝火节试题评</li> </ul> | 本专业导师         开放日期: 2018-06-03至2018-06-20           「         「           「         「           「         「           「         「           「         「           「         「           「         「           「         」           「         」           「         」           」         」           」         」           」         」           」         」           」         」           」         」           …         #           …         #           …         #           …         …           …         … |                 |                                                           |
| 局咨询[0] 合美的申请                                                                                                    |                                                                                                    |                 |                                                           |
| (2) 首页                                                                                                    | 你被 <b>马克思test</b> 导师选中,他现在是你的导师。                                                                                                    | 图 : 取消选择        | <ul> <li>         · · · · · · · · · · · · · · ·</li></ul> |
| 久 个人管理 ~<br>学业进程查看<br>延期案校由请<br>定期研究计时                                                                                                    | 导师基本信息                                                                                                    |                 | 研究^                                                       |
| 个人基本信息<br>个人信息维护<br>学生入学登记                                                                                                    | 个人信息<br>personal information                                                                                                    |                 | 尚未录入:                                                     |
| 乘车区间维护<br>信息修改申请                                                                                                    | 马克思test                                                                                                    |                 |                                                           |
| 证件补办申请                                                                                                    | 教授                                                                                                    | 📞 1531151351351 |                                                           |
| <ul> <li>         ·        ·        ·        ·</li></ul>                                                                                                    |                                                                                                    | 534343@163.com  |                                                           |
| 子爾州如用增<br>等吸者试管理<br>等吸者试成该<br>照片信息核对<br>网上者试测评                                                                                                    | 留学与法政学院<br>个人简历<br>curriculum Vite                                                                                                    | ê               |                                                           |
| http://localhost/Gmis5/student/gr                                                                                                    | rgl/xyjc                                                                                                    |                 | پ ~                                                       |

图: 导师互选确认

# 3.10 学籍异动申请

功能说明:申请学籍异动。

操作说明:进入学籍异动申请界面,点击【新增】按钮,编辑相应的信息,点击【保存】 按钮,等待审核,点击【取消】按钮,取消新增。勾选申请记录,点击【编辑】按钮,编辑 申请信息(注:已审核信息无法修改)。点击【删除】按钮,删除申请(注:已审核不可删 除)。

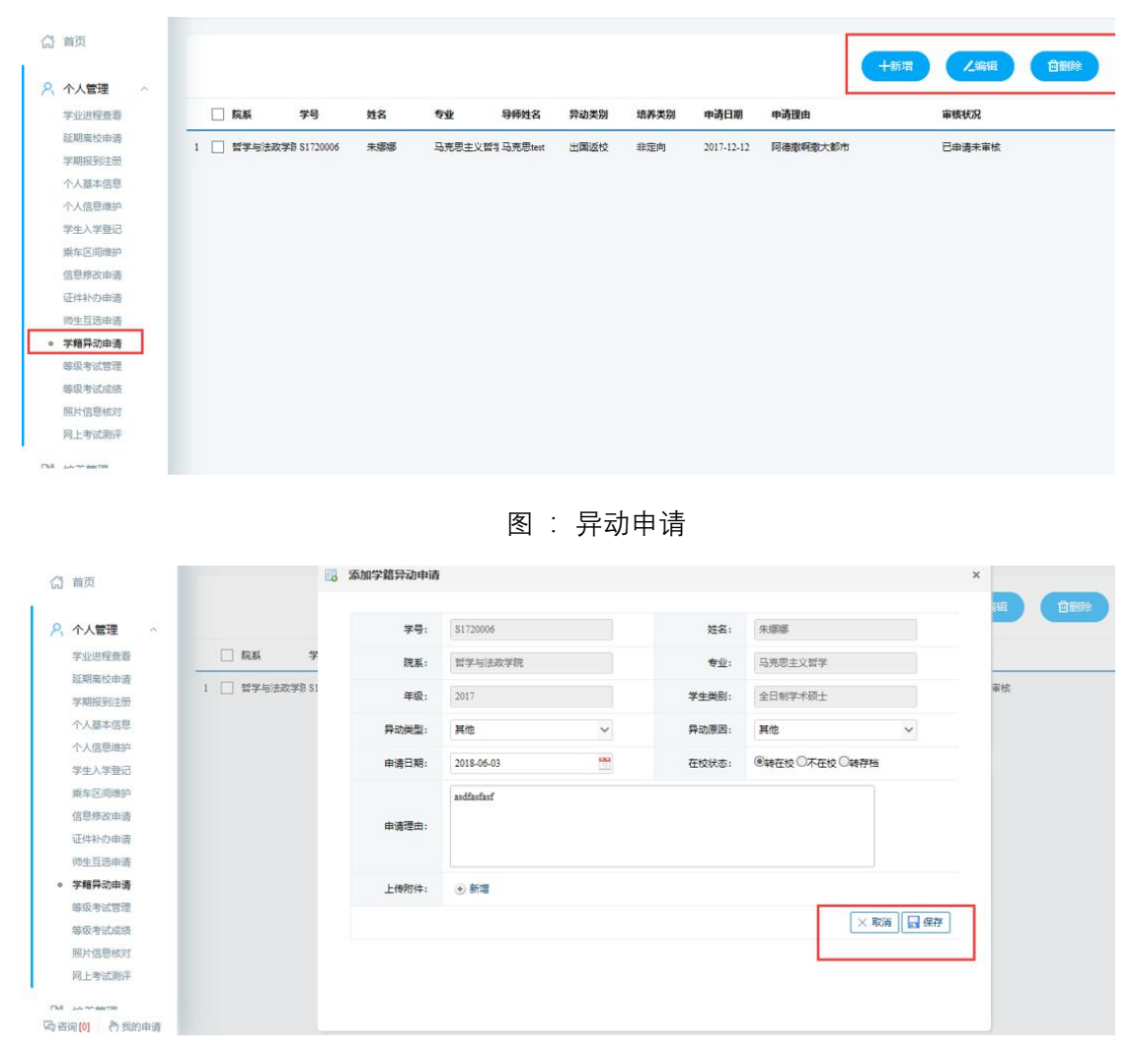

图:新增申请

# 3.11 等级考试管理

功能说明:报考等级考试。

操作说明:进入等级考试管理界面,根据发布的等级考试报名信息,点击【申请】按钮, 报名相应的考试。点击【取消】按钮,取消报名申请。

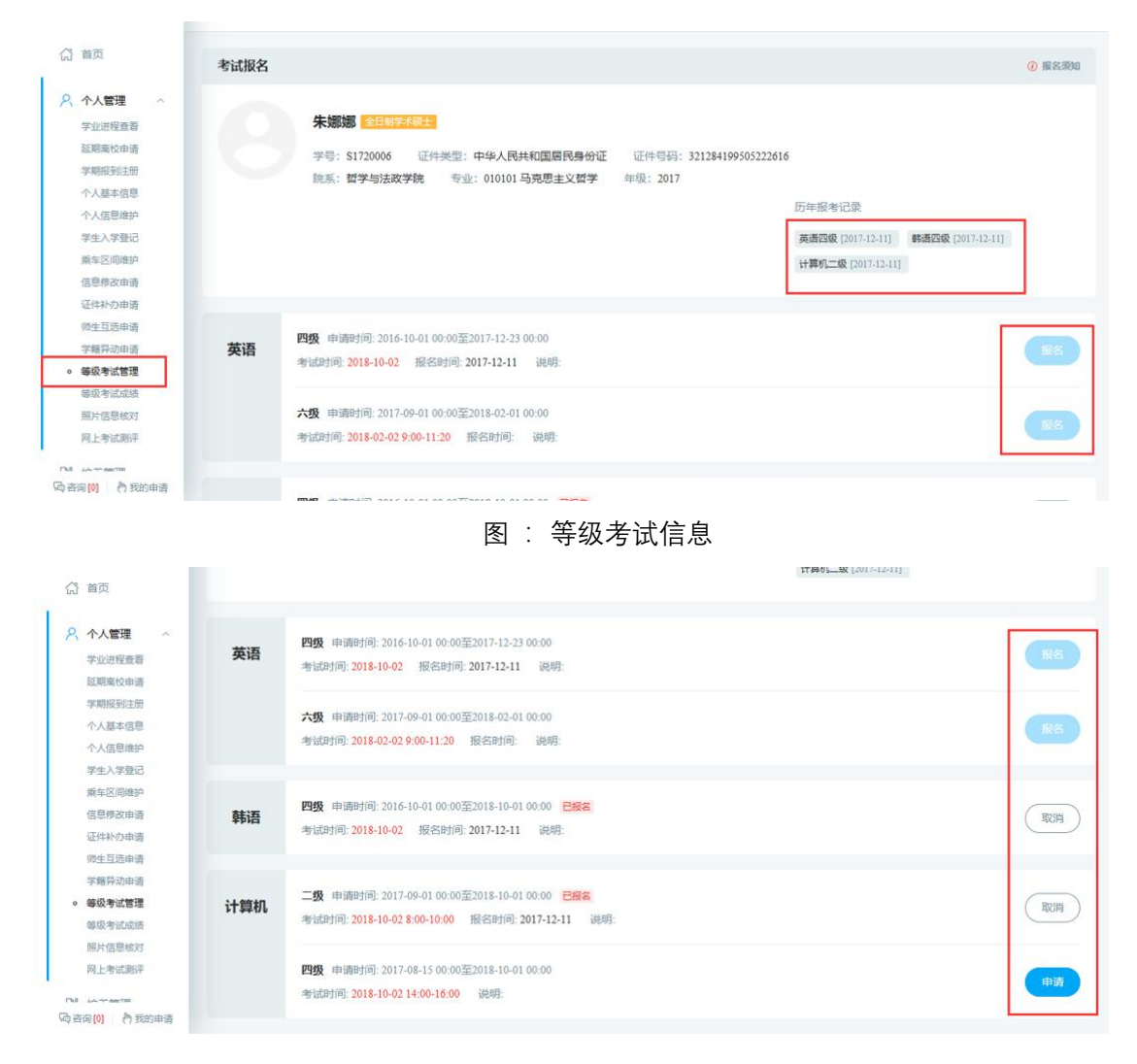

#### 图 : 等级考试报名

# 3.12 等级考试成绩

功能说明:查询等级考试

操作说明:进入等级考试成绩页面,查询相应的考试成绩(注:未发布的成绩不可见)。

|                         | 字期           | 科目代码 | 科目名称 | 级别代码 | 级别名称 | 报名日期       | 成绩  |
|-------------------------|--------------|------|------|------|------|------------|-----|
| 业进程查看                   | 2017-2018秋学期 | 01   | 英语   | 04   | 四級   | 2017-12-11 | 500 |
| 期嘉校申请                   | 2017-2018秋学期 | 03   | 韩语   | 01   | 四级   | 2017-12-11 | 未发布 |
| 期报到注册                   | 2017-2018秋学期 | 05   | 计算机  | 02   | 二级   | 2018-06-03 | 未发布 |
| 人信息维护                   |              |      |      |      |      |            |     |
| 生入学登记                   |              |      |      |      |      |            |     |
| 车区间维护                   |              |      |      |      |      |            |     |
| 息修改申请                   |              |      |      |      |      |            |     |
| 件补办申请                   |              |      |      |      |      |            |     |
| 生互选申请                   |              |      |      |      |      |            |     |
| 箱异动申请                   |              |      |      |      |      |            |     |
| 177 and 1 1 and 1778    |              |      |      |      |      |            |     |
| 级考试管理                   |              |      |      |      |      |            |     |
| 级考试管理<br>级考试成绩          |              |      |      |      |      |            |     |
| 级考试管理<br>级考试成绩<br>片信息核对 |              |      |      |      |      |            |     |

图: 等级考试成绩查询

# 3.13 照片信息核对

功能说明:查询核对照片信息。

操作说明:进入照片信息核对界面,查询核对照片信息。若提供了照片上传功能,点击 【选择照片】按钮,选择照片后,点击【上传】按钮,上传照片。

| 公 首页       ハ た気理     ヘ       デシジロ登録者     ス       実施用電台     ス       実施用電台     ス       デキジン目登書者     ス       デキジン目登書者     ス       デキシン目登書者     ス       デキシン目登書者     ス       デキシン目登書者     ス       デキシン目登書者     ス       デキシン目登書者     ス       デキシン目参加     ヘ       デキシン目参加     ヘ <th></th> <th></th> <th></th> <th></th> |       |                    |     |         |
|----------------------------------------------------------------------------------------------------|-------|--------------------|-----|---------|
| 个人信息维护<br>学生入学登记                                                                                                    |       | 学籍照片               |     | 学位照片    |
| 乘车区间维护                                                                                                    | 学号:   | S1720006           | 姓名: | 朱娜娜     |
| 信息修改申请<br>证件补办申请                                                                                                    | 身份证号: | 321284199505222616 | 专业: | 马克思主义哲学 |
| 防生互选申请                                                                                                    | 出生日期: | 1992-12-10         |     |         |
| 学籍异动申请                                                                                                    |       |                    |     |         |
| 等级考试管理                                                                                                    |       |                    |     |         |
| 等级考试成绩                                                                                                    |       |                    |     |         |
| <ul> <li>         ·</li></ul>                                                                                                    |       |                    |     |         |

图 : 照片信息核对

# 3.14 网上考试测评

功能说明: 网上测评。

操作说明:进入网上考试测评界面,选择相应的测评试题,点击【开始考试】按钮,进入考试界面。完成考试测评后,点击【提交】按钮。

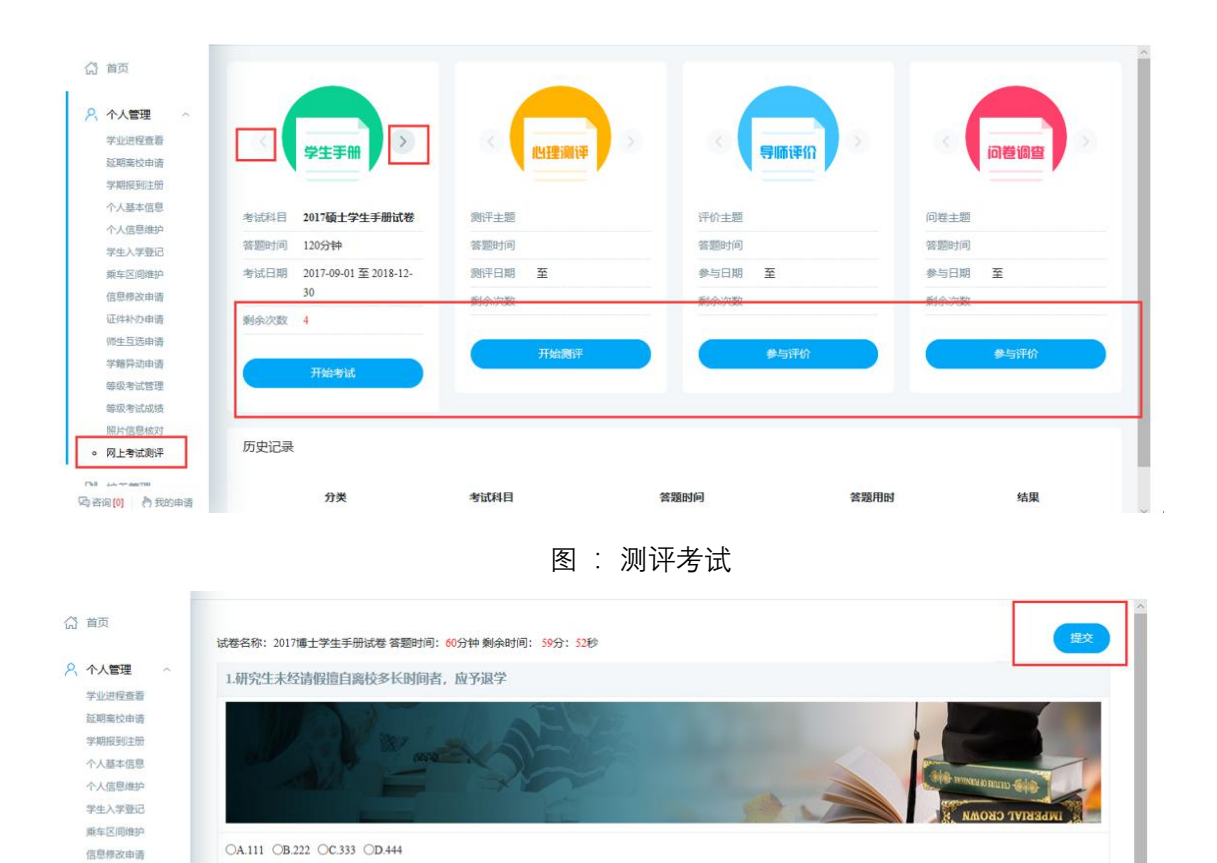

# 4.1 培养方案查看

4.培养管理

证件补办申请

师生互选申请

学籍异动申请 等级考试管理

等级考试成绩

照片信息核对 • 网上考试测评

----

功能说明:查询各专业培养方案。

2.硕士生入学后应在多长时间内提交培养计划?

3.硕士研究生在课程学习期间出现下列哪种情况, 应予以退学?

□A.A111 □B.222 □C.333 □D.D444

4.研究生最多可提前多长时间毕业?

请按序填写答案:

操作说明:进入培养方案查看页面,选择学生类别,点击【查看】按钮,查询各专业培 养方案。

图 : 考试界面

| 人管理 ~ |           |              |          |       |        |      | 1000 C       |
|-------|-----------|--------------|----------|-------|--------|------|--------------|
| 法管理 ~ | 院系        | 专业 (領域) 代码   | 专业(领域)名称 | 研究方向  | 教委专业代码 | 领域类别 | 查看           |
| 方案查看  | 1 人文与传播学院 | 030102       | 法律史      |       | 030102 |      | Q <u>5</u> 7 |
| 期提交   | 2 人文与传播学院 | 030207       | 国际关系     |       |        |      | Q, ±#        |
| 查问    | 3 哲学与法政学院 | 010101       | 马克思主义哲学  | MKS哲学 | 010101 |      | 0, 查看        |
| 資便    | 4 哲学与法政学院 | 010101       | 马克思主义哲学  | MKS法政 | 010101 |      | ( 호키         |
| ฮ     | 10 V K «  | 第 1 共1页 >>>> |          |       |        |      | 显示1到4.共4记录   |
| 问     |           |              |          |       |        |      |              |
| 间     |           |              |          |       |        |      |              |
| 時     |           |              |          |       |        |      |              |
| 评价    |           |              |          |       |        |      |              |
| 理     |           |              |          |       |        |      |              |
| き理    |           |              |          |       |        |      |              |
|       |           |              |          |       |        |      |              |

图 : 培养方案查询

# 4.2 培养计划提交

功能说明:制定提交培养方案。

操作说明:进入培养方案制定界面,在分组里根据限制选择相应的课程。点击【添加非 学位课】,进入课程选择界面,查询课程后,点击【选择】按钮,选择相应的课程。点击【删 除】按钮,删除添加的非学位课程。制定好后,点击【保存】按钮,保存计划,点击【提交】 按钮,提交方案。(注:提交后不可修改)

| 个人管理 ~           | <br>· · · · · · · · · · · · · · · · · · · |         | and and a second second s |          |      | 197<br> | 添加 | 印序位课          |    | 提交       |
|------------------|-------------------------------------------|---------|----------------------------------------------------------------------------------------------------|----------|------|---------|----|---------------|----|----------|
| 信美管理 人           | 分组情况                                      | 课程编号    | 课程名称                                                                                                    | 课程类别     | 选课类型 | 学分      | 学时 | 学期            | 备注 | 删        |
| 培养方面查看           |                                           | MKS0001 | 科学社会主义的理论与实践                                                                                                    | A公共基础课程1 | 必修课  | 8       | 20 | 2 🗸           | T1 |          |
| 培养计划提交           |                                           | MKS0003 | 马克思主义哲学发展史                                                                                                    | A公共基础课程1 | 必修课  | 6       | 30 | $_{2}\sim$    |    |          |
| 培养计划查询 课程母终中语    |                                           | MKS0002 | 中国化马克思主义研究                                                                                                    | B专业基础课程  | 必修课  | 8       | 30 | $_{2}$ $\sim$ |    |          |
| 学生网上选课           |                                           | MKS0004 | 马克思主义与当代哲学思潮                                                                                                    | C专业必修课程  | 必修课  | 8       | 30 | $_{2}$ $\sim$ |    |          |
| 远课结果查询           |                                           | 100     | 原子核物理                                                                                                    | C专业必修课程  | 选修课  | 3       | 54 | $1 \leq$      |    | 删        |
| 字生课表查问<br>课程成绩查询 |                                           | 1001    | 二语习得                                                                                                    | C专业必修课程  | 选修课  | 3       | 54 | $1 \sim$      |    | <b>B</b> |
| 重调补考申请           | 第1组,选1-1门                                 | 1015    | 中国近代帮会研究                                                                                                    | C专业必修课程  | 选修课  | 3       | 54 | $1 \vee$      |    | -        |
| 课程数学评价<br>培养环节管理 | 第1组,选1-1门                                 | 1016    | 中国会道门研究                                                                                                    | C专业必修课程  | 选修课  | 3       | 54 | $1 \vee$      |    |          |
| 学术活动管理           | 第2组,选3-3分                                 | 1014    | 中国近代史料学                                                                                                    | C专业必修课程  | 必修课  | 3       | 54 | $1 \vee$      |    |          |
| 中期考核登记           | 第2组,选3-3分                                 | 1017    | 中国近代绿林史                                                                                                    | C专业必修课程  | 必修课  | 3       | 54 | 1 ~           |    |          |

图 : 培养方案制定

| 首页                 | 当 | 前学位课:6门,36学分非学位语 | 所属院系: 哲<br>课程编号(名称): | 学与法政学院 🗸 查询  |    |    |    |    | 泰加非学位课   |    | 提交 |
|--------------------|---|------------------|----------------------|--------------|----|----|----|----|----------|----|----|
| 个人管理 ~             |   |                  | 课程编号                 | 课程名称         | 类别 | 学分 | 学时 | 选择 |          |    |    |
| 培养管理               |   | 分组情况             | MK\$0001             | 科学社会主义的理论与实践 | A  | 8  | 20 | ~  | 学期       | 备注 | 删除 |
| 培养方案查看             |   |                  | MKS0002              | 中国化马克思主义研究   | в  | 8  | 30 | ~  | 2 🛩      | Τ1 |    |
| 培养计划提交             |   |                  | MKS0003              | 马克思主义哲学发展史   | A  | 6  | 30 | 4  | 2 ~      |    |    |
| 培养计划查询 课程母终由语      |   |                  | MKS0004              | 马克思主义与当代哲学思潮 | с  | 8  | 30 | ~  | 2 ~      |    |    |
| 学生网上选课             |   |                  |                      |              |    |    |    |    | 2 ~      |    |    |
| 选课结果查询             |   |                  |                      |              |    |    |    |    | 1 ~      |    | 删除 |
| 学生课表查询 课程成绩查询      |   |                  |                      |              |    |    |    |    | $1 \sim$ |    | 删除 |
| 重銀补考申请             |   | 第1组,选1-1门        |                      |              |    |    |    |    | 1~       |    |    |
| 课程教学评价             |   | 第1组,选1-1门        |                      |              |    |    |    |    | 1 ~      |    |    |
| 49开50口管理<br>学术活动管理 |   | 第2组,选3-3分        |                      |              |    |    |    |    | 1 ~      |    |    |
| 中期考核登记             |   | (新1)(田 )(出2 2 C) |                      |              |    |    |    |    |          |    |    |

图 : 选择非学位课

# 4.3 培养计划查询

功能说明:查询,打印培养计划。

操作说明:进入培养计划查询界面,查询培养计划信息,点击【打印】按钮,打印培养 计划。

| 人管理             |           |               |          |      |    |    |   |
|-----------------|-----------|---------------|----------|------|----|----|---|
| 养管理             | 课程编号      | 课程名称          | 课程类别     | 选课类型 | 学分 | 学时 | 7 |
| 养方室查查           | 1001      | 二语习得          | C专业必修课程  | 选修课  | 3  | 54 |   |
| 养计划提交           | 1015      | 中国近代帮会研究      | C专业必修课程  | 远修课  | 3  | 54 |   |
| 养计划查询<br>程负修由语  | 1015      | 中国近代報会研究      | C专业必修课程  | 选修课  | 3  | 54 |   |
| 国上选课            | 1016      | 中国会道门研究       | C专业必修课程  | 选修课  | 3  | 54 |   |
| N古果查询<br>- 週末高次 | 135       | 计算机系统结构       | D专业运修课程  | 选修课  | 2  | 36 |   |
| 呈成绩查询           | MKS0001   | 科学社会主义的理论与实践  | A公共基础课程1 | 必修課  | 8  | 20 |   |
| 补考申请            | MKS0002   | 中国化马克思主义研究    | B专业基础课程  | 必修課  | 8  | 30 |   |
| GR 子叶57         | MKS0003   | 马克思主义哲学发展史    | A公共基础课程1 | 必修课  | 6  | 30 |   |
| ち舌动管理           | MK \$0004 | 口を用土ツ」に当代研学用潮 | C有业必修课程  | 心情课  | 8  | 30 |   |

图 : 培养计划打印

# 4.4 课程免修申请

功能说明:申请课程免修。

操作说明:进入课程免修申请界面,查看发布的免修课程。点击【申请免修】按钮,填 写申请说明以及添加材料。点击【取消】按钮,取消申请,点击【提交申请】按钮,提交免 修课程申请。提交后,点击【下拉】按钮,点击【编辑】按钮,编辑申请信息。点击【取消 17/42

| 分 首页 六 个人管理 ∽ 局 分 个人管理 ∽ 局 均寿管理 ∧ 局所方面整置 局所方面整置 局所分面要置 市提免集中通過 学生现上面课 法课标里应询 学生现上面课 过度处学讲价 周频环节管理 学术运动管理 | <b>马克思主义与当代哲学思潮 开版时间: 2018-06-03至2018-06-21</b><br>編号: MKS0004                                                                      | 说明·可以申请                                     | 申请免修               |
|----------------------------------------------------------------------------------------------------|----------------------------------------------------------------------------------------------------|---------------------------------------------|--------------------|
| ⑦ 首页 ○ 个人管理 ~ ◎ 培养管理 ~                                                                                   | 图: 申请分<br>马克思主义与当代哲学思潮 开始时间: 2018-06-03至2018-06-21<br>编号: MKS0004 开课院派: 哲学与法政学院 学分: 8.0<br>申请时间: 2018-06-03 学期: 2017-2018秋学期<br>说明: | 免修课程<br><sup>田满说明 qqweqweeege</sup><br>证明树科 | 编辑<br>取消由语<br>【天中国 |
| ペラクショニルキレ<br>切差計220回<br>切差計220回<br>対策が行き20回<br>学生濃度面向<br>運転計多由消<br>通程数字形介<br>切差形で管理<br>学术活动管理<br>中期考核型記  |                                                                                                    |                                             |                    |

申请】按钮,取消申请。若审核通过则标记【已审核】。

图:编辑/取消申请

# 4.5 学生网上选课

功能说明:网上选择课程。

操作说明:进入学生网上选课界面,点击"公共课","专业课","计划外选课"查看相应的课程。点击【选课】按钮,选择课程,点击【退选】按钮,取消选课。(注:课程前标"必"为必修课,"选"为选修课)

| 个人管理 ~            | 星期— [Monday]                    | 星期二 [Tuesday]                              | 星期三 [Wednesday]               | 星期四口加                           | <b>公共课</b> 专业课 计划外选课                                                |     |
|-------------------|---------------------------------|--------------------------------------------|-------------------------------|---------------------------------|---------------------------------------------------------------------|-----|
| 培养管理 へ<br>培养方素查看  | 上午1                             | 中国化马克思主义研<br>究1班[1-7周]马克思<br>test(西部822011 |                               | 中国化马克<br>克1班[1-7周<br>test[西部12] | - 遠深美型                                                              | र ~ |
| 音养计划提交            | 上午2                             |                                            |                               |                                 | 请选择院系 →<br>請協入連程編号(名称)<br>査询                                        |     |
| 音养计划查询            |                                 | 中国化马克思主义研 2017年115月11年安立                   | 中国化马克思主义研 2011年115月11日第二      |                                 |                                                                     | -   |
| 新程免修申请<br>***のト装御 | 上午3                             |                                            | []  ##科学社会主义的                 |                                 | 3 科学社会主义的理论与实践1班[5-7周,周三3-4节][学时20,学分<br>教室:东部A区102 教师:宋玉書 人数:1/120 | 山道法 |
| 西课结果查询            | 原子核物理1班[1-4周]<br>马克思test[3#402] |                                            | 理论与实践1班[5-7周]<br>宋玉香[东部A区102] |                                 |                                                                     |     |
| 学生课表查询            | L/r a                           |                                            |                               |                                 | 教室:东部D区801 較滞:马売思test 人数: 9/60                                      | 退选  |
| 果程成绩查询            | £#4                             |                                            |                               |                                 | 7 中国化马克思主义研究1班[1-7周,周二1-2,周四1-2节][学时30,3]                           |     |
| E缓补考申请            | 1                               |                                            | 马克思主义哲学发展<br>史1班[2-6周]马克思     |                                 | 教室: 西部B区201 教师: 马克思test 人数: 13/40                                   | 退选  |
| 果程較学评价            | 下午5                             |                                            | test[东部D区801]  ##中            |                                 | 1.5月、月二日、日本、日本、日本、日本、日本、日本、日本、日本、日本、日本、日本、日本、日本                     | 4   |
| 的水污动管理            |                                 |                                            | 周]马克思test[东部A区                |                                 | • 較量: 数师:王军文 人数: 13/40                                              | 退远  |
| 山田来校登记            | 下午6                             |                                            | 102]                          |                                 | 133 马克思主义与当代哲学思潮2班[1-3周, 节] [学时30,学分8]                              | ů,  |

#### 图 : 网上选课

# 4.6 选课结果查询

功能说明:查询,导出选课结果。

操作说明:进入选课结果查询界面,选择学期,点击【查询】按钮,查询选课结果。点击【导出数据】按钮,导出选课数据。

| へ 个人管理 ~         | ~ |    |          |              |                |    |    |         |     |                         |         |      |
|------------------|---|----|----------|--------------|----------------|----|----|---------|-----|-------------------------|---------|------|
| 1 培美管理           |   |    | 课程编号     | 课程名称         | 班级名称           | 学分 | 阶段 | 任课教师    | 起讫周 | 时间                      | 上课地点    | 选课人数 |
| 培养方案查看           |   | 1  | 100      | 原子核物理        | 原子核物理1班        | 3  | 1  | 马克思test | 1-4 | 连续周星期一上午4.下午5           | 3#402   | 9    |
| 培养计划提交           |   | 2  | 1001     | 二语习得         | 二语习得:班         | 3  | 1  | 马克思test | 1-2 | 连续周星期三晚上1-晚上2           | 东部A区102 | 2    |
| 培养计划查询<br>课程免修由语 |   | 3  | 1007     | 比较文学         | 比较文学!班         | 2  | 1  | 马克思test | 1-8 | 连续周星期五晚上3-晚上4           | 东部A区102 | 2    |
| 学生网上选课           |   | 4  | 1014     | 中国近代史科学      | 中国近代史科学1班      | 3  | 1  | 马亮思test | 1-3 | 单周星期三下午5-下午6            | 东部A区102 | 8    |
| • 选课结果查询         |   | 5  | 1015     | 中国近代帮会研究     | 中国近代粮会研究1班     | 3  | 1  | 马克思test | 1-3 | 单周星期一下午7-下午8            | 东部A区102 | 1    |
| 学生课收查询           |   | 6  | 1016     | 中国会道门研究      | 中国会道门研究1班      | 3  | 1  | 马克思test | 2-4 | 双周星期二下午7-下午8            | 东部A区102 | 1    |
| 重援补考申请           |   | 7  | MK\$0001 | 科学社会主义的理论与实践 | 科学社会主义的理论与实践1班 | 8  | 1  | 宋玉香     | 5-7 | 连续周星期三上午3-上午4           | 东部A区102 | 1    |
| 课程教学评价<br>培养环节管理 |   | 8  | MKS0002  | 中国化马克思主义研究   | 中国化马克思主义研究1班   | 8  | 1  | 马克思test | 1-7 | 连续南星期二上午1-上午2,星期四上午1-上午 | 西部B区201 | 13   |
| 学术活动管理           |   | 9  | MK\$0002 | 中国化马克思主义研究   | 中国化马克思主义研究1班   | 8  | 2  | 王军文     | 1-5 | 连续周星期二上午3-上午4,星期三上午3-上午 |         | 13   |
| 中期考核登记           |   | 10 | MKS0003  | 马克思主义哲学发展史   | 马克思主义哲学发展史1班   | 6  | 1  | 马克思test | 2-6 | 双周星期三下午5-下午6            | 东部D区801 | 9    |

图 : 选课结果查询

# 4.7 学生课表查询

功能说明:查询课表。

操作说明:进入学生课表查询页面,选择学期,点击【查询】按钮,查询本学期课表, 点击【word 打印】按钮,打印 word 格式课表。点击【打印】按钮,打印课表。(注: 红底 为当当天课程)

| 个人管理 ~                                |            |                                 |                                            |                                                           |                                             |              |                   |                 |
|---------------------------------------|------------|---------------------------------|--------------------------------------------|-----------------------------------------------------------|---------------------------------------------|--------------|-------------------|-----------------|
| 培养管理 ~                                |            | 星期一 [Monday]                    | 星期二 [Tuesday]                              | 星期三 [Wednesday]                                           | 星期四 [Thursday]                              | 星期五 [Friday] | 星期六<br>[Saturday] | 星期日<br>[Sunday] |
| 培养方室查香<br>培养计划提交<br>培养计划查询            | 上年1<br>上年2 |                                 | 中国化马克思主义研究1班<br>[1-7周]马克思test[西部B区<br>201] |                                                           | 中国化马克思主义研究1班<br>[1-7周] 马克思test[西部B区<br>201] |              |                   |                 |
| 课程免修申请<br>学生网上选课                      | 上午3        |                                 | 中国化马克思主义研究1班<br>[1-5周] 王军文[]               | 中国化马克思主义研究1班 中国化马克思主义研究1班<br>[1-5周]王军文[]<br>科学社会主义的理论与实践1 |                                             |              |                   |                 |
| 25日日末旦回<br>学生课表查询<br>课程成绩查询<br>研究私来中述 | 上年4        | 原子核物理1班[1-4周]马<br>克思test[3#402] |                                            | 班[5-7周] 宋玉霄[东部A区<br>102]                                  |                                             |              |                   |                 |
| 重要新考审调<br>课程教学评价<br>培养环节管理            | 下午5        |                                 |                                            | 马克思主义哲学发展史1班<br>[2-6周]马克思test[东部D区<br>801]                |                                             |              |                   |                 |
| 学术活动管理 中期考核發行                         | 下午6        |                                 |                                            | 中国近代史科学1班[1-3周]马<br>克思test[东部A区102]                       |                                             |              |                   |                 |

图 : 课表查询

### 4.8 课程成绩查询

功能说明:成绩查询。

操作说明:进入课程成绩查询界面,查询课程成绩。点击【word 打印】或【打印】按钮,打印课程成绩。"未评价"课程需在课程评价完成后查看成绩。

| (1) 首页                                                   |    |              |    |    |       |          |    |    | WordETEI ETEI      |
|----------------------------------------------------------|----|--------------|----|----|-------|----------|----|----|--------------------|
| 9、个人管理                                                   | *  |              |    |    |       |          |    |    | 1140 1140 1140 III |
| · 培养管理<br>培养方室查看                                         | *  | 必修课          |    |    |       | 选修课      |    |    |                    |
| 培养计划提交                                                   |    | 课程           | 学分 | 学期 | 成绩    | 课程       | 学分 | 学期 | 成绩                 |
| 培养计划查询                                                   |    | 科学社会主义的理论与实践 | 8  | 1  | 99.00 | 原子核物理    | 3  | 1  | 未评价                |
| 学生网上选课                                                   |    | 马克思主义哲学发展史   | 6  | 1  | 61.00 | 二语习得     | 3  | 1  | 90.00              |
| 选课结果查询                                                   |    | 马克思主义与当代哲学思潮 | 8  | 1  | 99.00 | 比较文学     | 2  | 1  | 90.00              |
| 学生课表查询 课程成绩查询                                            | 1  |              |    |    |       | 中国近代史科学  | 3  | 1  | 88.00              |
| 重委补考申请                                                   |    |              |    |    |       | 中国近代報会研究 | 3  | 1  | 99.00              |
| 课程教学评价                                                   |    |              |    |    |       | 中国近代帮会研究 | 0  | 2  | 89.00              |
| 相养坏节管理<br>学术活动管理                                         |    |              |    |    |       | 中国会道门研究  | 3  | 1  | 99.00              |
| 中期考核登记<br>) 咨询[0]  -  -  -  -  -  -  -  -  -  -  -  -  - | 伸请 |              |    |    |       |          |    |    |                    |

图 : 课程成绩查询

# 4.9 重缓补考申请

功能说明:申请重缓补考。

操作说明:进入重缓补考申请界面,查询重修,补考说明以及申请时间。点击【重修】 按钮,申请重修,点击【补考】按钮,申请补考。在下方申请记录中查询申请记录,点击【编 辑】按钮,编辑申请。点击【取消】按钮,取消申请。

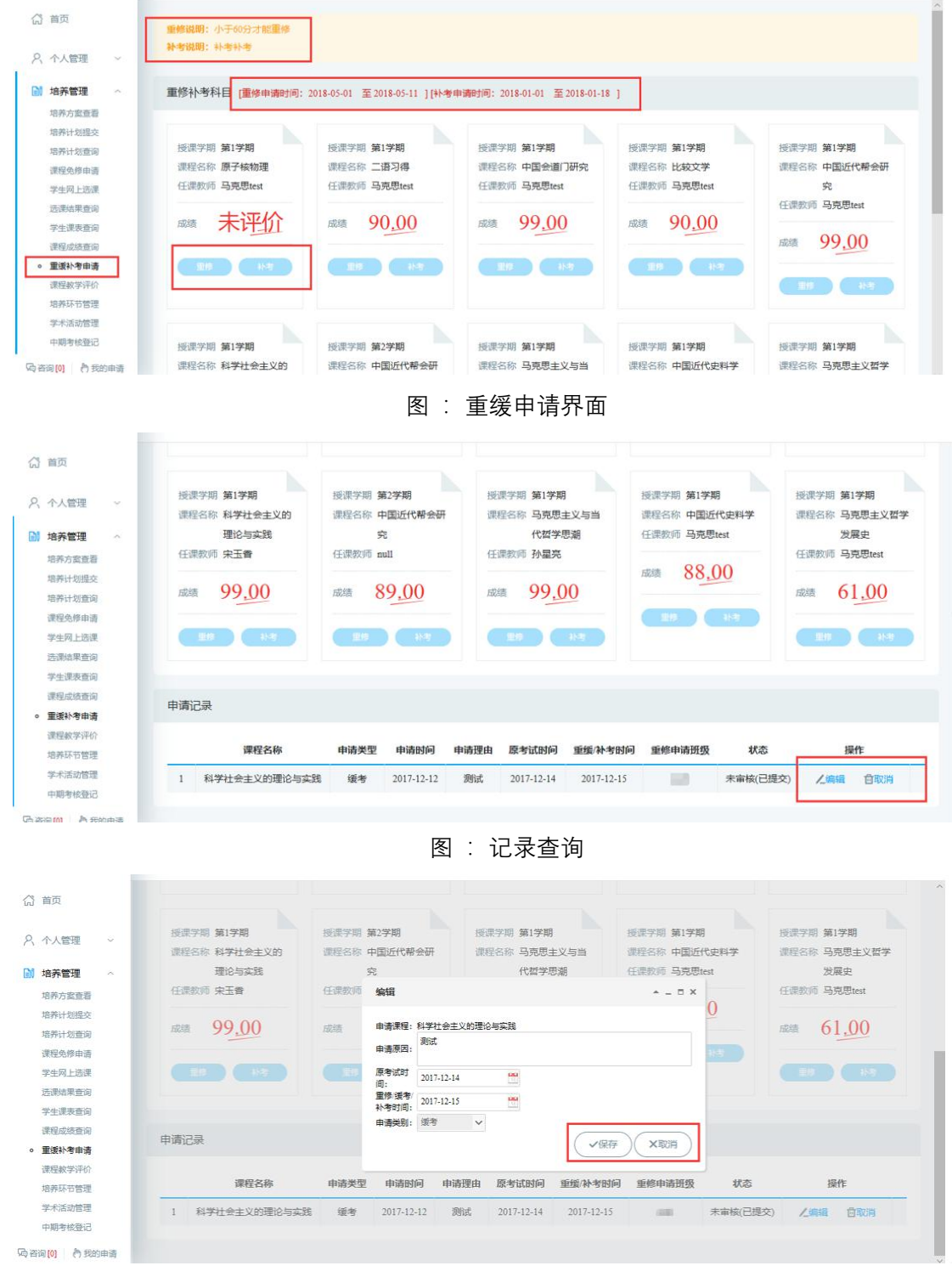

图: 申请编辑

# 4.10 课程教学评价

功能说明:评价教学课程。

操作说明:进入课程评价页面,点击【评价】按钮,进入评价页面。完成评价后,点击

【保存】按钮,保存评价。点击【提交】按钮,提交评价信息。(注: ✔为已评价, Ø为待 评价)

|           | 个人管理                 | 9   |   | 学期           | 课程编号    | 课程名称         | 班级名称           | 任课教师        | 开始日期       | 截止日期       | 评价后查看成绩 | 评化         |
|-----------|----------------------|-----|---|--------------|---------|--------------|----------------|-------------|------------|------------|---------|------------|
|           | 培养管理                 | ~   | 1 | 2017-2018秋学期 | 100     | 原子核物理        | 原子核物理1班        | MKS马克思test  | 2018-06-03 | 2018-06-30 | 是       | <b>√</b> ∦ |
|           | 培养方案查看               |     | 2 | 2017-2018秋学期 | 1001    | 二语习得         | 二语习得1班         | MKS马克思test  | 2018-06-03 | 2018-06-30 | R.      | 13         |
|           | 培养计划提交               |     | 3 | 2017-2018秋学期 | 1007    | 比較文学         | 比较文学1班         | MKS马克思test  | 2018-06-03 | 2018-06-30 | 문       | Ziii       |
|           | 培养计划查询<br>课程免修申请     |     | 4 | 2017-2018秋学期 | 1014    | 中国近代史科学      | 中国近代史科学1班      | MKS马克思test  | 2018-06-03 | 2018-06-30 | 疉       | <b>√</b> ∄ |
|           | 学生网上选课               |     | 5 | 2017-2018秋学期 | 1015    | 中国近代幕会研究     | 中国近代聯会研究1班     | MKS马克思test  | 2018-06-03 | 2018-06-30 | 是       | Zi         |
|           | 西课结果查询<br>マケ 漂 東 寄 勾 |     | 6 | 2017-2018秋学期 | 1016    | 中国会道门研究      | 中国会道门研究1班      | MKS马売思test  | 2018-06-03 | 2018-06-30 | 퉆       | 乙语         |
| 1000      | 果程成绩查询               |     | 7 | 2017-2018秋学期 | MKS0001 | 科学社会主义的理论与实践 | 科学社会主义的理论与实践1班 | 20000255宋玉香 | 2018-06-03 | 2018-06-30 | 是       | <b>√</b> ₩ |
| -         | 重援补考由法               | - I | 8 | 2017-2018秋学期 | MKS0002 | 中国化马克思主义研究   | 中国化马克思主义研究:班   | MKS马克思test  | 2018-06-03 | 2018-06-30 | 룼       | √治         |
| and a set | 培养环节管理               | 1:  | 9 | 2017-2018秋学期 | MKS0003 | 马克思主义哲学发展史   | 马克思主义哲学发展史1班   | MKS马克思test  | 2018-06-03 | 2018-06-30 | 是       | <b>√</b> ∄ |
|           | 10-2-24-25-00-TRI    |     |   |              |         |              |                |             |            |            |         |            |

图 : 课程教学评价列表

| (分 首页                                            |                                           | 运回 保存 健文 |
|--------------------------------------------------|-------------------------------------------|----------|
| 入 个人管理 ~                                         | 1. 教学能力(总分: 5)                            |          |
| ◎ 培养管理 へ<br>培养方案查看                               | 傳分:                                       |          |
| 培养计划提交<br>培养计划查询<br>课程免修申请                       | 2.专业能力(总分: 5)<br>得分:                      |          |
| 学生网上选课<br>选课结果查询<br>学生课表查询                       | 3.调控能力(总分: 5)                             |          |
| 课程成绩查询<br>重重补考申请                                 | 構会: 1000110000000000000000000000000000000 |          |
| <ul> <li>课程較学评价<br/>培养环节管理<br/>学术活动管理</li> </ul> | *************************************     |          |
| 中期考核登记                                           | 5.工作态度(总分: 5)                             |          |

图 : 评价界面

# 4.11 培养环节管理

功能说明:登记提交培养环节。

操作说明:进入培养环节管理页面,点击选择培养环节,进入相应的登记界面,维护填 写以后,点击【保存】按钮,保存环节信息。点击【提交】按钮,提交环节。(注:红底为 必填项,提交后无法修改)

|                                     | 专业实践 实践活动 文献报告 学术活动登记 做学术报告登记 |  |
|-------------------------------------|-------------------------------|--|
| 管理 ~                                |                               |  |
| 管理、                                 |                               |  |
| 方案查看                                | 实践地点:                         |  |
| 十划提交<br>十划查询                        | 开始的门间:                        |  |
| 5修申请                                | 结束时间:                         |  |
| 引上选课<br>当果查询<br>表查询<br>总统查询<br>卜考申请 | 实践内容:                         |  |
| 学评价<br><b>节管理</b><br>減管理<br>挑發登记    | 描导教师意见:                       |  |

图 : 培养环节管理

| 首页       | 专业实践 实践者    | 5週 文献报告 学术活动登记 做学术报告登记 |
|----------|-------------|------------------------|
| 、个人管理 ~  | 登记信息已提交     |                        |
| 培养管理     |             |                        |
| 培养方案查看   | 实践地点:       | 啊实打实的                  |
| 培养计划提交   | 开始时间:       | 2018-06-03             |
| 课程免修申请   | 结束时间:       | 2018-06-14             |
| 学生网上选课   |             |                        |
| 选课结果查询   |             | 明大大道                   |
| 学生课表查询   | 实践内容:       |                        |
| 课程成绩查询   |             |                        |
| 重援补考申请   |             |                        |
| 课程教学评价   |             |                        |
| 。 培养环节管理 |             |                        |
| 学术活动管理   | 指导的质意见。     |                        |
| 中期考核登记   | 10.170.0000 |                        |
|          |             |                        |

图 : 提交后

# 4.12 中期考核登记

功能说明:登记中期考核。

操作说明:进入中期考核登记页面,填写后点击【保存】按钮,保存登记信息。点击【提 交】按钮,提交中期考核,等待审核。页面上方可查看中期考核登记审核状态。

|                                                                                      | 季待提交                                                                                                    | 3) 等待审核                                                              |                                              | ·····································                     | -               | 保存 提交                  |
|--------------------------------------------------------------------------------------|----------------------------------------------------------------------------------------------------|----------------------------------------------------------------------|----------------------------------------------|-----------------------------------------------------------|-----------------|------------------------|
| × '                                                                                  | 1000                                                                                                    |                                                                      |                                              |                                                           |                 |                        |
| ~                                                                                    | 学号:                                                                                                    | S1720006                                                             |                                              |                                                           | 姓名:             | 朱娜娜                    |
|                                                                                      | 学院:                                                                                                    | 哲学与法政学院                                                              |                                              |                                                           | 专业:             | 马克思主义哲学                |
|                                                                                      |                                                                                                    | 实习很OK、                                                               |                                              |                                                           |                 |                        |
| (D)                                                                                  | (子头习及兼任助教工作情况:                                                                                                    |                                                                      |                                              |                                                           |                 |                        |
|                                                                                      |                                                                                                    |                                                                      |                                              |                                                           |                 |                        |
| 庶                                                                                    | 想政治表现及健康状                                                                                                    | 思想很纯洁                                                                |                                              |                                                           |                 |                        |
|                                                                                      | 况自我评价:                                                                                                    |                                                                      |                                              |                                                           |                 |                        |
|                                                                                      |                                                                                                    |                                                                      |                                              |                                                           |                 |                        |
|                                                                                      | 指导教师意见。                                                                                                    |                                                                      |                                              |                                                           |                 |                        |
|                                                                                      | THE OTHER PROPERTY.                                                                                                    |                                                                      |                                              |                                                           |                 |                        |
|                                                                                      |                                                                                                    |                                                                      |                                              |                                                           |                 |                        |
|                                                                                      | 院系意见:                                                                                                    |                                                                      |                                              |                                                           |                 |                        |
| _                                                                                    |                                                                                                    |                                                                      |                                              |                                                           |                 |                        |
| 的申请                                                                                  |                                                                                                    |                                                                      | 图:中                                          | 期考核登证                                                     | 2               |                        |
| 的申请<br>② <u>2</u> 0                                                                  | <b>握交</b><br>18-06-03 18:22-54<br>学号:                                                                                                   | <ul> <li>身倚事核</li> <li>审核中</li> <li>\$1720006</li> </ul>             | 图 : 中<br>                                    | □期考核登订<br>● <del></del>                                   | 」<br>           | 朱姬慶                    |
| 200-36                                                                               | 握交<br>18-06-03 18:22-54<br>学号:<br>2979-                                                                                                 | ● 等等単数<br>审核中<br>S1720006<br>対策 与法式改革的                               | 图 : 中<br>——————————————————————————————————— | □期考核登订<br>● <del></del>                                   |                 | 朱娜娜                    |
| © €<br>20                                                                            | 握交<br>18-06-03 18:22-54<br>学号:<br>学院:                                                                                                   | <ul> <li>另所审核<br/>审核中</li> <li>\$1720006</li> <li>超学与法政学院</li> </ul> | 图 : 中                                        | □期考核登订<br>◎ <sup></sup>                                   |                 | 朱娜娜<br>马克思主义哲学         |
| 20m3j                                                                                | 握交<br>18-06-03 18:22-54<br>学号:<br>学院:<br>学实习及兼任助教工                                                                                      | 9時車載<br>車標中<br>S1720006<br>哲学与法政学院<br>实习很OK.                         | 图 : 中                                        | □期考核登订<br>◎ <sup></sup>                                   | 」<br>姓名:<br>专业: | 朱 <i>娜娜</i><br>马克思主义哲学 |
| 200-3)<br>()<br>()<br>()<br>()<br>()<br>()<br>()<br>()<br>()<br>()<br>()<br>()<br>() | 握交<br>18-06-03 18:22:54<br>学号:<br>学院:<br>学族:<br>学族:<br>学族:<br>作情况:                                                                      | Э师审核<br>审核中 S1720006 哲学与法政学院 实习很OK.                                  | 图:中<br>                                      | □期考核登证<br>◎ <sup></sup>                                   | 2<br>姓名:<br>专业: | 朱娜娜<br>马克思主义哲学         |
| 200-3)<br>()<br>()<br>()<br>()<br>()<br>()<br>()<br>()<br>()<br>()<br>()<br>()<br>() | 握交<br>18-06-03 18-22-54<br>学号:<br>学院:<br>学院:<br>学院:<br>学院:<br>作儀況:                                                                      | 9時車載<br>車標中           \$1720006           哲学与法政学院           案习根OK.   | 图:中                                          | □期考核登证<br>● ∰55555                                        |                 | 朱 <i>娜哪</i><br>马克思主义哲学 |
| () () () () () () () () () () () () () (                                             | <ul> <li>握交</li> <li>18-06-03 18:22:54</li> <li>学号:</li> <li>学院:</li> <li>学成:习及兼任助教工<br/>作情况:</li> <li>想取込書現現及健康状</li> </ul>            | → 分析事後<br>車核中<br>\$1720006<br>超学与法政学院<br>案习很のK.<br>思想很能造             | 图:中                                          | □ 期考核登证<br>● <sup>研究生病申戦</sup><br>● 時申末                   | 」<br>姓名:<br>专业: | 朱 <i>娜娜</i><br>马克思主义哲学 |
| () () () () () () () () () () () () () (                                             | <ul> <li>握交</li> <li>18-06-03 18:22:54</li> <li>学号:</li> <li>学院:</li> <li>学族习及養任助教工<br/>作権況:</li> <li>7月30日我评价:</li> </ul>              | ● <del>96年後</del>                                                    | 图:中                                          | □ 期考核登证<br>● <sup>研究生病申戦</sup><br>● 時申Ⅱ.                  |                 | 朱 <i>娜娜</i><br>马克思主义哲学 |
| () () () () () () () () () () () () () (                                             | <ul> <li>425</li> <li>4254</li> <li>学号:</li> <li>学時:</li> <li>学院:</li> <li>学族:3及兼任助教工<br/>作情況:</li> <li>想政治表現及健康状<br/>況自我评价:</li> </ul> | 96/4 年後中<br>第1720006<br>哲学与法政学院<br>案习很OK.<br>思想很彩油                   | 图:中                                          | □ 期考核登证<br><del>   ────────────────────────────────</del> |                 | 朱娜娜<br>马克思主义哲学         |

图 : 提交待审

# 4.13 国外访学申请

院系意见:

功能说明:

培养环节管理 学术活动管理 • 中期考核登记

G 咨询[0] A 我的申请

操作说明:

图 :

图 :

# 5.研工管理

# 5.1 学年鉴定登记

功能说明:学年鉴定等级。

操作说明:进入学年鉴定登记页面,查看登记信息,点击【打印】按钮,打印学年鉴定。

| (計 首页                                      |                |      | WordfJED |
|--------------------------------------------|----------------|------|----------|
| 久 个人管理 ~                                   | 学年鉴定           |      |          |
| 副 培养管理 ~                                   | 学号             | 姓名   |          |
|                                            | 院系             | 专业   |          |
| <ul> <li>字年鉴定登记</li> <li>评优评于申请</li> </ul> | <b>类别(硕、博)</b> | 导师   |          |
| 国連资助申请                                     | 应修学分           | 已修学分 |          |
| 文学全申请<br>助学全发放查询<br>学生医保申请                 | 论文             |      |          |
| 三助岗位申请                                     |                | 无数据! |          |
| 1111 科研管理 ~                                |                |      |          |
| 合毕业与学位 ~                                   | 著作             |      |          |
| G 咨询[0] 为我的申请                              |                | 无数据! |          |

图 : 学年鉴定

### 5.2 评优评干申请

功能说明:评优评干申请。

操作说明:进入评优评干申请页面,点击【申请】按钮,维护信息后点击【保存】按钮,保存申请信息。点击【提交】按钮,提交申请。点击【word 打印】按钮,打印申请信息。 点击【返回】按钮,返回申请界面。点击【查看】按钮,查看申请信息。

| } 首页    |          |     | 0             | Q        |            | Q                                                                                                    |            |     |
|---------|----------|-----|---------------|----------|------------|----------------------------------------------------------------------------------------------------|------------|-----|
| 、个人管理   | 里 ~      |     |               |          |            |                                                                                                    |            |     |
| 培养管理    | 里~       |     | 优秀毕业生         | 优秀学      | 生          | 优秀学生干部                                                                                                    |            |     |
| 研工管理    | <b>#</b> | 开始  | 时间 2018-01-01 | 开始时间     | Э          | 始时间                                                                                                    |            |     |
| 学年鉴定    | 等记       | 截止  | 时间 2018-06-10 | 截止时间     | 書          | 止时间                                                                                                    |            |     |
| ,评优评于(  | 申请       | 奖励  | 金额 600        | 奖励金额 500 | 32         | 励金额                                                                                                    |            |     |
| 因难资助。   | 申请       |     | (12) P        |          | etcoler s  | and the second second |            |     |
| 个人贷款的   | 伸请       |     | 中谓>           |          | 甲调入        | 甲南、                                                                                                    |            |     |
| 奖学金申    | 请        |     |               |          |            |                                                                                                    |            |     |
| 助学金发展   | 放查询      |     |               |          |            |                                                                                                    |            |     |
| 学生医保护   | 申请       | 历史记 | 渌             |          |            |                                                                                                    |            |     |
| 三助岗位的   | 申请       |     |               |          |            |                                                                                                    |            |     |
| 科研管理    | 里 ~      |     | 名称            | 金额       | 申请时问       | 审核状态                                                                                                    | 审核时间       | 操作  |
|         | 04.J.A.  | 1   | 优秀毕业生         | 600      | 2017-12-15 | 未审核(已提交)                                                                                                    | 2018-06-03 | Q査者 |
| Hally 1 |          |     |               |          |            |                                                                                                    |            |     |

图 : 评优评于申请

| (計 首页                                      |       |         |     |    |       | 保存              | 殿     | Nord#JFFD E |
|--------------------------------------------|-------|---------|-----|----|-------|-----------------|-------|-------------|
| ♀、个人管理 ~                                   | 申请项目: | 优秀毕业生   |     |    |       |                 |       |             |
|                                            | 姓名:   | 朱娜娜     | 性别: | 女  | 出生年月: | 1992-12-10      | 学号:   | \$1720006   |
| 学年鉴定登记                                     | 学院:   | 哲学与法政学院 | 民族: | 汉族 | 政治面貌: | 中国共产主义青年<br>团团员 | 学历:   | 硕士          |
| <ul> <li>评优评干申请</li> <li>困难资助申请</li> </ul> | 专业:   | 马克思主义哲学 | 职务: |    | 生源地:  | 北京市市辖区          | 联系电话: |             |
| 个人贷款申请                                     | 联系地址: |         |     |    | 就业单位: |                 |       |             |
| 助学金发放查询<br>学生医保申请                          | 主要事迹: |         |     |    |       |                 |       |             |
| 11000000000000000000000000000000000000     | 院系意见: |         |     |    |       |                 |       |             |
| ◎ 毕业与学位 ~                                  |       |         |     |    |       |                 |       |             |
| □內咨询[0] わ 我的申请                             | 学校意见: |         |     |    |       |                 |       |             |

图: 申请编辑

# 5.3 困难资助申请

功能说明:申请困难资助。

操作说明:进入困难资助页面,填写信息后,点击【保存】按钮,保存资助申请信息。 点击【提交】按钮,提交资助申请。页面上方查询申请审核状态。

| 首页                | ● 未提交<br>等待提交… | ·研究生辅导员审核等待审核等待审核等待审核 | ····································· |             |                | 保存提交       |
|-------------------|----------------|-----------------------|---------------------------------------|-------------|----------------|------------|
| 个人管理 ~            |                |                       |                                       |             |                |            |
| 培养管理 🗸            | 姓名             | : 周小彤                 | 学院:                                   | 人文与传播学院     | 辅导员:           | 34-0.7M    |
|                   | 学号             | : \$17100867          | 专业:                                   | 马克思主义哲学     | 出生年月:          | 1993-12-22 |
| 研工管理 ~            | 身份证号           | CONCEPT COMP          | 性别:                                   | 女           | 民族:            | 汉族         |
| 评优评于申请            | 政治面貌           | 中国共产主义青年团团员           | 本人手机:                                 |             | 家庭电话:          |            |
| 国産资助申请            | 户口类别           | : 请选择 ~               | 家庭总人口:                                | ^           | 全家年总收入:        | 元          |
| 奖学金申请             | 人均月收入          | 元                     | 本学年困难档次:                              | i           |                |            |
| 助学会发放查询<br>学生医保由语 | 家庭住址           | ŧ                     |                                       |             |                |            |
| 三助尚位申请            | 家庭类型           | □健全 □瓶儿 □烈士=          | 子女 🗌 単亲 🗌 离异                          | □大额医疗费支出 □] | 畫受自然灾害 □低保家庭   | I          |
| 科研管理 ~            |                | □疾病 □重病               |                                       |             |                |            |
| 毕业与学位 ~           | 家庭成员情况         |                       |                                       |             |                |            |
| 词 [0] 👌 我的申请      | 62週 姓名         | 在約 捕捉                 | 470 <b>御康托</b> 20                     |             | 作 (学习) 前位 (年齢) | 194        |

图 : 资助申请

| ы <u>д</u>          | 2018-05-11 11:38:34 2 | 75.生物与交单核<br>018-05-11 11:39:33 ● 事核中 | ····································· |              |             |             |
|---------------------|-----------------------|---------------------------------------|---------------------------------------|--------------|-------------|-------------|
| 个人管理 ~              |                       |                                       |                                       |              |             |             |
| 培养管理 ~              | 姓名:                   | 朱娜娜                                   | 学院:                                   | 哲学与法政学院      | 辅导员:        | 马克思test     |
| ay read             | 学号:                   | S1720006                              | 专业:                                   | 马克思主义哲学      | 出生年月:       | 1992-12-10  |
| 研工管理 ~              | 身份证号:                 | 321284199505222616                    | 性别:                                   | ±            | 民族:         | 汉族          |
| 年鉴定登记               | TH:4250.              |                                       | +1=10.                                |              | en.         | 17510505000 |
| F优评于申请              | 成合面貌:                 | 中国共产主义有年团团员                           | 本人手机:                                 |              | 家庭电话:       | 1/512595822 |
| 国産资助申请              | 户口类别:                 | 农村 >                                  | 家庭总人口:                                | 入            | 全家年总收入:     | 元           |
| <b>奖学会申请</b>        | 人均月收入:                | 3 元                                   | 本学年困难档次:                              | 困难           |             |             |
| 的学会发放查询<br>*** 医原中语 | 家庭住址:                 | 南京                                    |                                       |              |             |             |
| 三助尚位申请              |                       |                                       | 好 □单亲 □离异                             | □大额医疗费支出 □遭到 | 受自然灾害 〇低保家庭 | E           |
| 和新管理 ~              | 家庭失望:                 | □疾病 □重病                               |                                       |              |             |             |
| 业与学位 ~              | 家庭成员情况                |                                       |                                       |              |             |             |
| In second           |                       |                                       |                                       |              |             |             |

图 : 提交审核

# 5.4 奖学金申请

功能说明:申请奖学金。

操作说明:进入奖学金申请界面,点击【申请】按钮,进入申请界面。填写相关信息, 点击【保存】按钮,保存申请信息。点击【提交】按钮,提交申请。点击【word 打印】按 钮,打印申请信息。点击【返回】按钮,返回申请界面。页面上方查询审核状态。

| 00/179                       | 国家奖学金                                                                                                    | 学业奖学金                                                                         | (前) 其他                               | 如梁学金      |   |
|------------------------------|----------------------------------------------------------------------------------------------------|-------------------------------------------------------------------------------|--------------------------------------|-----------|---|
| 管理 ~                         | • 申请时间: 2018-06-03 ~ 2018-06-14                                                                                                    | • 申请时问: ~                                                                     | • <u>¥</u> #±                        | 分类: ↑     |   |
| 管理 ~ 鉴定登记<br>深干申请 资助申请 贷助申请  | <ul> <li>申请刘金:2017 级;非定向、定向、联合培养、委托培养、自筹经费、协作、留学生、保留学籍<br/>(非定向)、保留学籍(定向)、保留学籍(委饰)、保<br/>留学籍(目常)、自费留学生、国际组织资助、学校<br/>间交换、其它 学生</li> <li>本院谷额:2 人</li> </ul> | <ul> <li>申请功象:级; 学生</li> <li>本院名额:人</li> <li>申请人数:人</li> <li>申请条件:</li> </ul> | <ul> <li>申请对</li> <li>炎学金</li> </ul> | 象:<br>名称: |   |
| 金申請<br>金发放查询<br>医保申请<br>两位申请 | • 申请人数: 1 人<br>即请条件: 2017/0221002.ins<br>申请                                                                                                    | <b>#</b> #                                                                    |                                      | 申请        |   |
| 管理                           | 历史记录                                                                                                    |                                                                               |                                      |           |   |
| 」与学位 ~                       | 名称 年度 申请等级                                                                                                    | 申请时间 审核时间                                                                     | 审核状态                                 | 评选结果 操    | 作 |

#### 图 : 奖学金申请

| ~                                   |                |                          |            |               |       |              |
|-------------------------------------|----------------|--------------------------|------------|---------------|-------|--------------|
| (計) 前页                              | ○ 未提交<br>等待提交… | (3) <b>院系审核</b><br>等待审核… | 0 <b>i</b> | <b>开究生院审核</b> | 保存    | 提交 Word打印 返回 |
| ○、 个人管理 ~                           |                |                          |            |               |       |              |
| 副 培养管理 🗸                            | 姓名:            | 朱娜娜                      | 性别:        | 女             | 出生年月: | 1992-12-10   |
|                                     | 政治面貌:          | 中国共产主义青年团团员              | 民族:        | 汉族            | 入学时间: | 2017-09-09   |
| 祭研工管理 ~<br>学年鉴定登记                   | 基层单位:          | 哲学与法政学院                  | 专业:        | 马克思主义哲学       | 攻读学位: |              |
| 评优评于申请                              | 学制:            | 2年                       | 学习阶段:      | 硕士            | 学号:   | S1720006     |
| 国难资助申请 个人贷款申请                       | 身份证号:          | 321284199505222616       |            |               |       |              |
| • <b>奖学金申请</b><br>助学金发放查询<br>学生医保申请 | 申请理由:          | dmedmedme                |            |               |       |              |
| 三助岗位申请<br>助 科研管理 ~                  | 推荐意见:          |                          |            |               |       |              |
| ② 毕业与学位 ~<br>动谷词[0] 奇贵的申请           | 评审情况:          |                          |            |               |       |              |

图 : 申请信息填写

# 5.5 助学金发放查询

功能说明:查询助学金发放情况。

操作说明:进入助学金发放查询界面,查询发放信息。

| ŝ        | 首页      |    |   |           |     |         |         |      |         |      |
|----------|---------|----|---|-----------|-----|---------|---------|------|---------|------|
|          |         |    |   | 学号        | 姓名  | 院系      | 专业      | 分配金额 | 分配时间    | 是否发放 |
| 8.       | 个人管理    | ~  | 1 | \$1720006 | 未挪爆 | 哲学与法政学院 | 马克思主义哲学 | 600  | 2017-10 | 已发放  |
| DI :     | 培养管理    | ~  |   |           |     |         |         |      |         |      |
| <b>Q</b> | 研工管理    | ~  |   |           |     |         |         |      |         |      |
|          | 学年鉴定登记  |    |   |           |     |         |         |      |         |      |
| į        | 评优评于申请  |    |   |           |     |         |         |      |         |      |
| 1        | 国难资助申请  |    |   |           |     |         |         |      |         |      |
|          | 个人贷款申请  |    |   |           |     |         |         |      |         |      |
| _        | 奖学全申请   | -  |   |           |     |         |         |      |         |      |
| •        | 助学金发放查询 |    |   |           |     |         |         |      |         |      |
|          | 学生医保申请  |    |   |           |     |         |         |      |         |      |
|          | 三助岗位申请  |    |   |           |     |         |         |      |         |      |
| 80%      | 科研管理    | ~  |   |           |     |         |         |      |         |      |
| 8        | 毕业与学位   | ~  |   |           |     |         |         |      |         |      |
| 四百百      | 10] わ我的 | 申请 |   |           |     |         |         |      |         |      |

图 : 助学金发放

# 5.6 学生医保申请

功能说明:申请医保。

操作说明:进入学生医保申请界面,填写医保信息后,点击【保存】按钮,保存申请。 点击【提交】按钮,提交申请。在申请记录处,点击【编辑】按钮,编辑申请信息。点击【删 除】按钮,删除申请信息。(注:提交后不可删除)

| 首页<br>个人管理<br>培养管理<br>研工管理<br>学年誕完整<br>评优评书中<br>回览资物中<br>个人贷款中<br>同学会发放<br>学生医保申<br>三助肉位中<br>三助肉位中 | 2 奇 青 青 善 <b>善 青</b> 奇                  | 是3<br>多保记录<br><b>学</b> 号 | 学号:         性別:         身份证号:         社保卡号:         参保年限:         新在本校首次参保:         社会         姓名 | <ul> <li>S1720006</li> <li>女</li> <li>3212841995052</li> <li>二年</li> <li>二年</li> <li>二日</li> <li>二日</li> <li< th=""><th><u>冬</u>:<br/>222616<br/><i>素保年度</i></th><th>学生日</th><th>○□ttథ</th><th>法</th><th>朱J鄒娜<br/>汉族<br/>17512595822<br/>□<br/>□<br/>上年度未装保</th><th>重新学入</th><th><b>保存</b> 提<br/>第作</th></li<></ul> | <u>冬</u> :<br>222616<br><i>素保年度</i> | 学生日    | ○□ttథ                                                                                                    | 法                                        | 朱J鄒娜<br>汉族<br>17512595822<br>□<br>□<br>上年度未装保 | 重新学入                            | <b>保存</b> 提<br>第作   |
|----------------------------------------------------------------------------------------------------|-----------------------------------------|--------------------------|---------------------------------------------------------------------------------------------------|----------------------------------------------------------------------------------------------------|-------------------------------------|--------|----------------------------------------------------------------------------------------------------|------------------------------------------|-----------------------------------------------|---------------------------------|---------------------|
| 首页<br>个人管理<br>培养管理<br>研工管理<br>学年返示整:<br>评优淬干曲;<br>因难资助曲;<br>个人贷款申;<br>家学会地诱到<br>罗生医保由;             | 一 一 一 一 一 一 一 一 一 一 一 一 一 一 一 一 一 一 一   | 是否参保记了家                  | 学号:<br>性别:<br>身份证号:<br>社保卡号:<br>参保年限:<br>話在本校首次参保:                                                | S1720006<br>女<br>3212841995052<br>二<br>二<br>年<br>〇                                                                                                    | 图:<br>222616                        | 学生团    | <b>€保申</b>                                                                                                    | 法                                        | 朱娜娜<br>汉族<br>17512595822<br>                  | 聖新家人                            | QG U                |
| 首页<br>个人管理<br>培养管理<br>研工管理<br>学年鉴定登述<br>评优评于申述<br>因难资助申述<br>个人贷款申述<br>文学会会                         | 2 6 7 7 7 7 7 7 7 7 7 7 7 7 7 7 7 7 7 7 | 是                        | 学号:<br>性别:<br>身份证号:<br>社保卡号:<br>参保年限:<br>音在本校首次参保:                                                | \$1720006       女       3212841995052       二年                                                                                                    | <b>图</b> :                          | 学生团    | <b>玉</b> 保申                                                                                                    | 法                                        | 朱娜娜<br>汉族<br>17512595822<br>                  | 重新委入                            | <u>Q</u> A <u>U</u> |
| 首页<br>个人管理<br>培养管理<br>研工管理<br>学年鉴定整:<br>评优平于电话<br>国隆资助电话<br>个人贷款电话                                 | 2 青青青                                   |                          | 学号:         性别:         身份证号:         社保卡号:         参保年限:                                         | S1720006<br>女<br>3212841995052                                                                                                    | <b>图</b> :                          | 学生团    | ∃保申                                                                                                    | 法<br>地名:<br>日故:<br>手机:<br>学員年度:<br>户口性质: | 朱振藤<br>汉族<br>17512595822                      | 重新委入                            |                     |
| 首页<br>个人管理<br>培养管理<br>研工管理<br>学年鉴定登述<br>评优评干曲<br>回题资助曲组                                            | 春春 5 ~ ~ ~                              |                          | 学号:<br>性别:<br>身份证号:<br>社保卡号:                                                                      | \$1720006<br>女<br>3212841995052                                                                                                    | <b>图</b> :<br>222616                | 学生团    | €保申                                                                                                    | <b>靖</b><br>姓名:<br>民族:<br>手机:<br>参例年度:   | 朱頫娜<br>汉族<br>17512595822                      | 重新之入                            | <u>保</u> 存 建        |
| 首页<br>个人管理<br>培养管理<br>研工管理<br>学年鉴定登词                                                               | - · · · · · · · · · · · · · · · · · · · |                          | 学号:<br>性别:<br>身份证号:                                                                               | \$1720006<br>女<br>3212841995052                                                                                                    | 222616                              | 学生团    | ∃保申                                                                                                    | 请<br>                                    | 朱J勝輝<br>汉族<br>17512595822                     | 重新杂入                            | 保存 提                |
| 首页<br>个人管理<br>培养管理<br>研工管理                                                                         | × × ×                                   |                          | 学号:<br>性别:                                                                                        | S1720006<br>女                                                                                                    | 图:                                  | 学生团    | <b>玉保申</b>                                                                                                    | 请<br>                                    | 朱娜娜<br>汉族                                     | 里新录入                            | 保存                  |
| 首页<br>个人管理<br>培养管理                                                                                 | × ×                                     |                          | 부등:                                                                                               | \$1720006                                                                                                    | 图:                                  | 学生团    | €保申                                                                                                    | 请<br><sup>姓名:</sup>                      | 朱娜娜                                           | 重新录入                            | 保存 提                |
| 首页<br>个人管理                                                                                         | ÷                                       |                          |                                                                                                   |                                                                                                    | 冬 :                                 | 学生医    | €保申                                                                                                    | 请                                        | (                                             | 重新录入                            | 保存 提                |
| 首页                                                                                                 |                                         |                          |                                                                                                   |                                                                                                    | 图:                                  | 学生医    | 3 6 7 8 7 8 7 7 8 7 7 <p< td=""><td>请</td><td></td><td>重新录入</td><td>保存 提</td></p<> | 请                                        |                                               | 重新录入                            | 保存 提                |
| ***                                                                                                |                                         |                          |                                                                                                   |                                                                                                    | 图:                                  | 学生医    | <b>[保申</b>                                                                                                    | 请                                        |                                               |                                 |                     |
|                                                                                                    |                                         |                          |                                                                                                   |                                                                                                    | 图:                                  | 学生医    | <b>[</b> 保申                                                                                                    | 请                                        |                                               |                                 |                     |
|                                                                                                    |                                         |                          |                                                                                                   |                                                                                                    |                                     | ᄥᅭᅜ    |                                                                                                    | ご主                                       |                                               |                                 |                     |
| 毕业与学位                                                                                              | v                                       |                          |                                                                                                   |                                                                                                    | -                                   |        |                                                                                                    |                                          |                                               |                                 |                     |
| 科研管理                                                                                               | ×                                       |                          |                                                                                                   |                                                                                                    |                                     |        |                                                                                                    |                                          |                                               |                                 |                     |
| 三助岗位申请                                                                                             |                                         | 学号                       | 姓名                                                                                                | 社保卡号                                                                                                    | 参保年度                                | 参保年限 户 | 口性质易                                                                                                    | 語在本校首次參保 上望                              | F度未续保                                         | 状态                              | 操作                  |
| 助学金发放查;<br>学生医保申语                                                                                  | 询                                       | 参保记录                     |                                                                                                   |                                                                                                    |                                     |        |                                                                                                    |                                          |                                               |                                 |                     |
| 奖学金申请                                                                                              |                                         | 是否                       | 在本校首次参保:                                                                                          |                                                                                                    |                                     |        |                                                                                                    | 上年度未续保:                                  |                                               |                                 |                     |
| 国進资助申请<br>个人贷款申请                                                                                   |                                         |                          | 参保年限:                                                                                             | 2 年                                                                                                    |                                     |        |                                                                                                    | 户口性质:                                    | 农村                                            |                                 |                     |
| 评优评于申请                                                                                             |                                         |                          | 社保卡号:                                                                                             | 43453453453                                                                                                    |                                     |        |                                                                                                    | 参保年度:                                    | 2017                                          |                                 |                     |
| 第二 日本<br>学年鉴定登记                                                                                    |                                         |                          | 身份证号:                                                                                             | 3212841995052                                                                                                    | 222616                              |        |                                                                                                    | 手机:                                      | 17512595822                                   |                                 |                     |
|                                                                                                    |                                         |                          | 性别:                                                                                               | 女                                                                                                    |                                     |        |                                                                                                    | 民族:                                      | 汉族                                            |                                 |                     |
|                                                                                                    | ~                                       |                          | 学号:                                                                                               | S1720006                                                                                                    |                                     |        |                                                                                                    | 姓名:                                      | 朱娜娜                                           |                                 |                     |
| 培养管理                                                                                               |                                         |                          |                                                                                                   |                                                                                                    |                                     |        |                                                                                                    |                                          |                                               |                                 |                     |
| 个人管理<br>培养管理                                                                                       | ~                                       |                          |                                                                                                   |                                                                                                    |                                     |        |                                                                                                    |                                          |                                               | 1. Contraction (1. Contraction) |                     |

图 : 编辑和删除

# 5.7 三助岗位申请

功能说明:申请三助岗位。

操作说明:进入三助岗位申请界面,点击【申请】按钮,维护申请信息,点击【保存】 按钮,保存提交申请信息。点击【取消】按钮,取消申请。提价后,点击【编辑】按钮,编 辑后【保存】。

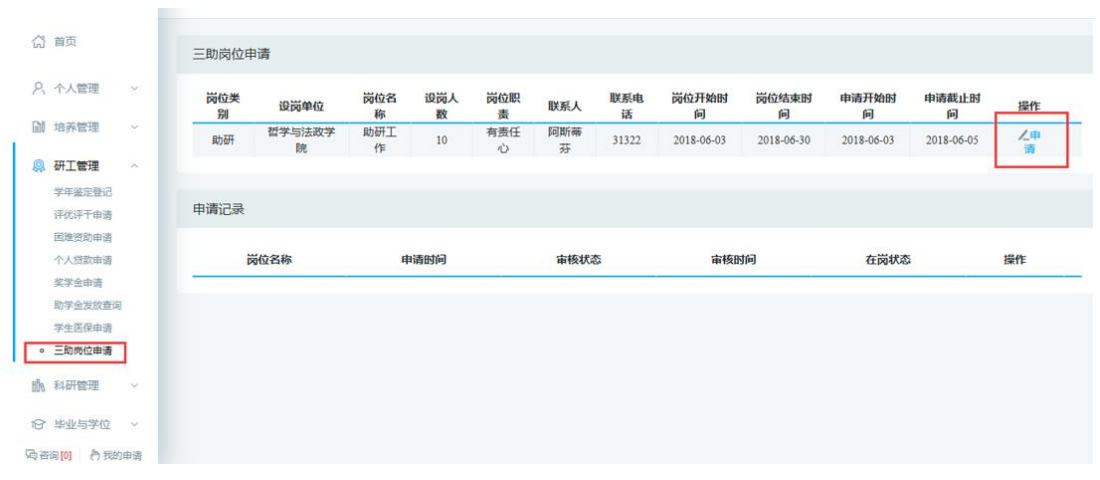

图 : 三助岗位申请

| ្ឋា   | 首页                         |   | 三助岗位申    | 谱       |       |             |       |    |          |       |       |     |            |    |
|-------|----------------------------|---|----------|---------|-------|-------------|-------|----|----------|-------|-------|-----|------------|----|
| ٩.    | 个人管理                       | ~ | 岗位类<br>别 | 设岗单位    | 岗位名 称 | 30出 I       | 黑茶町   | 服動 | MATTAGET | MAGHE | пжа - | 袖时  | 申请截止时问     | 操作 |
|       | 音养管理                       | ~ | 助研       | 哲学与法政学院 | 助研工作  |             |       |    |          |       |       | -03 | 2018-06-05 | 人申 |
|       | 研工管理                       | ~ |          |         |       | 申请岗位:       | 助研工作  |    |          |       |       |     |            |    |
| 41    | 学年鉴定登记<br>平优评于申请           |   | 申请记录     |         |       | 申请理由:       | 1010# |    |          |       |       |     |            |    |
|       | 国進资助申请<br>个人贷款申请<br>20受会中请 |   | ĕ        | 岗位名称    |       | 相关工作经<br>历: | 敖德萨   |    |          |       |       | 莿状态 |            | 操作 |
| 1     | 助学金发放查询<br>学生医保申请          |   |          |         |       | 获奖情况:       | 啊倒萨大大 |    |          |       |       |     |            |    |
| •     | 三助岗位申请                     |   |          |         |       |             |       |    | 6        | 保存)() | (取消)  |     |            |    |
| Elh 1 | 科研管理                       | ÷ |          |         |       |             |       |    |          |       |       |     |            |    |
| 8     | 毕业与学位                      | - |          |         |       |             |       |    |          |       |       |     |            |    |
| 白石道   | [0] 内我的                    | 西 |          |         |       |             |       |    |          |       |       |     |            |    |

图: 信息编辑

| 个人管理             |    | 岗位类  | 设岗单位        | 岗位名称  | 设岗人   | 岗位职  | 联系人      | 联系电话  | 岗位开始时间     | 岗位结束时间     | 申请开始时间     | 申请截止时      | 操作 |
|------------------|----|------|-------------|-------|-------|------|----------|-------|------------|------------|------------|------------|----|
| 培养管理             | ×  | 助研   | 哲学与法政学<br>院 | 助研工作  | 10    | 有责任心 | 阿斯蒂<br>芬 | 31322 | 2018-06-03 | 2018-06-30 | 2018-06-03 | 2018-06-05 | ノ申 |
| 研工管理             | ^  |      |             |       |       |      |          |       |            |            |            |            |    |
| 学年鉴定登记           |    |      |             |       |       |      |          |       |            |            |            |            |    |
| 评优评干申请           |    | 申请记录 |             |       |       |      |          |       |            |            |            |            |    |
| 国难资助申请           |    |      |             |       |       |      |          |       |            |            |            |            |    |
| 个人贷款申请           |    | 國    | 立名称         | 申请    | 时间    |      | 审核状态     |       | 审核时间       | 在          | 岗状态        | 操作         |    |
| 奖学全申请<br>助学会发放查询 | î. | 助ā   | 开工作         | 2018- | 06-03 |      | 未提交      |       |            |            |            | 人编辑        | t. |
| 学生医保申请           |    |      |             |       |       |      |          |       |            |            |            |            |    |

图: 记录查询编辑

# 6.科研管理

# 6.1 发表论文登记

功能说明:登记发表论文。

操作说明:进入发表论文登记界面,点击【新增】按钮,填写信息后点击【保存】按钮, 保存提交。点击【取消】按钮,取消新增。勾选登记,点击【编辑】按钮,编辑后点击【保 存】。点击【删除】按钮,删除登记信息。点击【导出】按钮,导出论文登记信息。点击【打 印】按钮,打印论文登记。

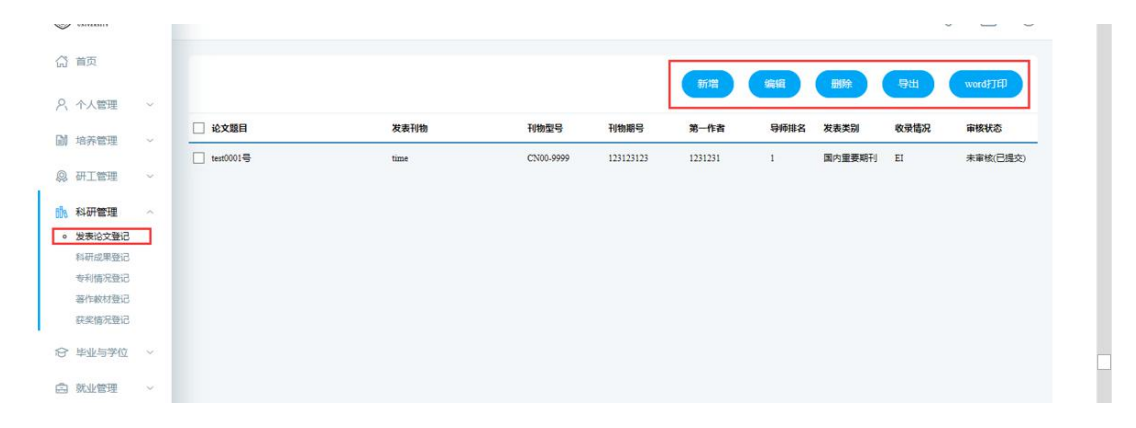

#### 图 : 发表论文登记

| C INVERSITY |     |           | 》编辑论文登记       |                                        |                        | * -              | ×          |         |           |
|-------------|-----|-----------|---------------|----------------------------------------|------------------------|------------------|------------|---------|-----------|
|             |     |           | 计数0:          | ************************************** | 第二15世。                 |                  | -          |         |           |
| (計 首页       |     |           | 第三作者:         | 萨芬                                     | 通讯作者(所有通讯作者):          | 123132           |            | -       | THAT      |
| 只 个人管理      |     |           | 共同作者排名:       | 2 ~                                    | 共同作者人数:                |                  |            | - Court | Word) Jep |
| DM +6-30 MM |     | 🗹 论文题     | 其他作者:         | 阿斯蒂芬                                   | 论文第一署名单位:              | 132123           | 2          | 收录情况    | 审核状态      |
| 副科学会社       |     | 🛃 test000 | 导师第一署名单位:     | 撒地方                                    | 导师排名:                  | 1 ~              | <b>要编制</b> |         |           |
| 息 研工管理      |     |           | 起始页数:         | 1 页~ 9000 页                            | 检索情况:                  | El 🗸             |            |         |           |
| 前 科研管理      |     |           | 检索号:          | 1231                                   | 发表类别:                  | 国内重要期刊           |            |         |           |
| 。 发表论文登记    |     |           | 发表情况:         | 见刊 ~                                   | 刊物影响因子(以文章发表当<br>年为准): | AASA 影响因子年份 2017 |            |         |           |
| 科研成果登记      |     |           | 被引次数:         | 12                                     | 版本号:                   | 12314123         |            |         |           |
| 著作較材登记      |     |           | 出版地:          | SDA                                    | 出版社:                   | QWEQWE           |            |         |           |
| 获奖情况登记      |     |           | 对应论文章节:       | QWEQWE                                 |                        |                  |            |         |           |
| 合 毕业与学位     |     |           | 备注:           | QEWQWE                                 |                        |                  | 1          |         |           |
| 白 就业管理      |     |           |               |                                        |                        |                  |            |         |           |
|             |     |           | (注: 必须上传) 附件: | 浏览                                     |                        |                  |            |         |           |
| 局咨询[0] 内我   | 的申请 |           |               |                                        |                        | - 保存 🔕 取得        | 1          |         |           |
|             |     |           |               |                                        |                        |                  |            |         |           |

图: 登记填写编辑

# 6.2 科研成果登记

功能说明:科研成果登记。

操作说明:进入科研成果登记界面,点击【新增】按钮,填写信息后点击【保存】按钮, 保存提交。点击【取消】按钮,取消新增。勾选登记,点击【编辑】按钮,编辑后点击【保 存】。点击【删除】按钮,删除登记信息。点击【导出】按钮,导出成果登记信息。

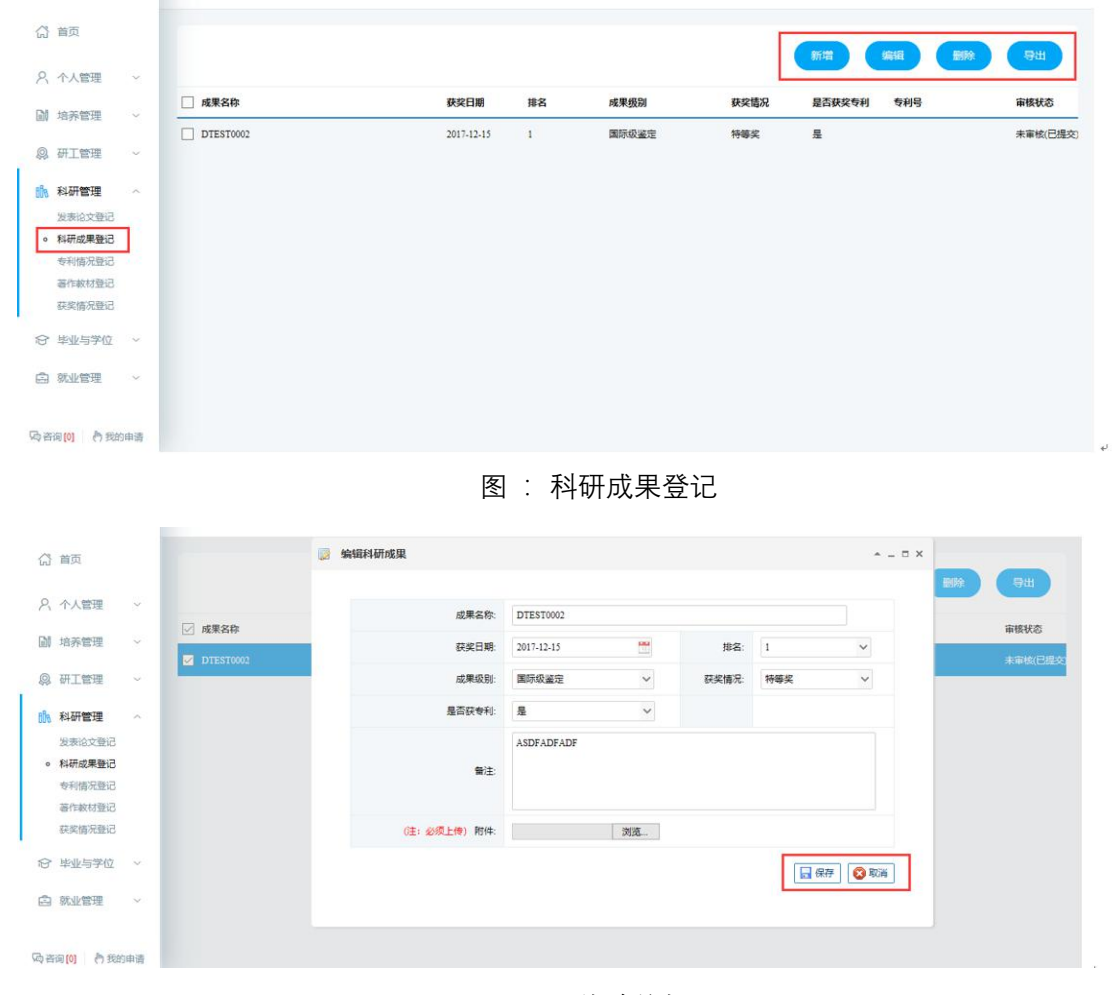

图: 修改编辑

### 6.3 专利情况登记

功能说明: 专利情况登记。

操作说明:进入专利情况登记界面,点击【新增】按钮,填写信息后点击【保存】按钮, 保存提交。点击【取消】按钮,取消新增。勾选登记,点击【编辑】按钮,编辑后点击【保 存】。点击【删除】按钮,删除登记信息。点击【导出】按钮,导出专利登记信息。

| (2) 首页       |          |                  |              |             |                     |                                          |
|--------------|----------|------------------|--------------|-------------|---------------------|------------------------------------------|
| へ 个人管理 ~     |          |                  |              |             | 十新垣                 |                                          |
| ◎ 培养管理 ~     | □ 专利名称   | 专利状态 专利类型        | 前三发明人        | 导师排名 本人排名 🔍 | 彩利申请号 专利授权号         | 成果署名单位 专利授权 (腰证) 年. 审核状态                 |
|              | TEST0003 | 国家见刊 发明          |              | 1 A         | SDFADF ASDFASDFASDF | 201710 未审核                               |
| 00 WITENE    |          |                  |              |             |                     |                                          |
| 助科研管理 ~      |          |                  |              |             |                     |                                          |
| 发表论文登记       |          |                  |              |             |                     |                                          |
| 。 专利情况登记     |          |                  |              |             |                     |                                          |
| 著作較材登记       |          |                  |              |             |                     |                                          |
| 获奖情况登记       |          |                  |              |             |                     |                                          |
| 合 毕业与学位 ~    |          |                  |              |             |                     |                                          |
| 白 就业管理 ~     |          |                  |              |             |                     |                                          |
|              |          |                  |              |             |                     |                                          |
| 局咨询[0] 内我的申请 | 1        |                  |              |             |                     |                                          |
|              |          |                  |              |             |                     |                                          |
|              |          | 凤                | ・专利情况        | 7 答记        |                     |                                          |
|              |          | Щ                | · <11140     |             |                     |                                          |
| (1) 首页       |          | ■ 编辑专利成果         |              |             |                     | * - 0 X                                  |
|              |          | -                |              |             |                     | 日本 日本 日本 日本 日本 日本 日本 日本 日本 日本 日本 日本 日本 日 |
| 入 个人管理 ~     |          |                  |              |             |                     |                                          |
| 副 培养管理 ~     | ✓ 专利名称   | 专利名称:            | TEST0003     |             |                     | 利授权 (證证) 年. 审核状态                         |
| © #Tesm ~    | TEST0003 | 专利状态:            | 国家见刊 ~       | 专利关型:       | 发明                  | ✔ 1710 未审核                               |
| 00 NITEXE    |          | 前三发明人:           |              | 本人排名:       | 1                   | ~                                        |
| 1)N 科研管理 ~   |          | 导师排名:            | 1 ~          | 专利申请号:      | ASDFADF             |                                          |
| 发表论文登记       |          | 专利授权号:           | ASDFASDFASDF | 成果署名单       | 敖德萨                 | x                                        |
| 。 专利情况登记     |          |                  | 201710       | ₩:          |                     |                                          |
| 著作教材登记       |          | マキル20X (DOL) 半月: | 201/10       |             |                     |                                          |
| 获奖情况登记       |          | 附件:              | 浏览           | ***         |                     |                                          |
| ☞ 毕业与学位 ~    |          |                  |              |             |                     | 2 取消                                     |
| 白 就业管理 ~     |          |                  |              |             |                     |                                          |

图 : 修改编辑

# 6.4 著作教材登记

功能说明:

操作说明:进入著作教材登记界面,点击【新增】按钮,填写信息后点击【保存】按钮, 保存提交。点击【取消】按钮,取消新增。勾选登记,点击【编辑】按钮,编辑后点击【保 存】。点击【删除】按钮,删除登记信息。点击【导出】按钮,导出著作教材信息。

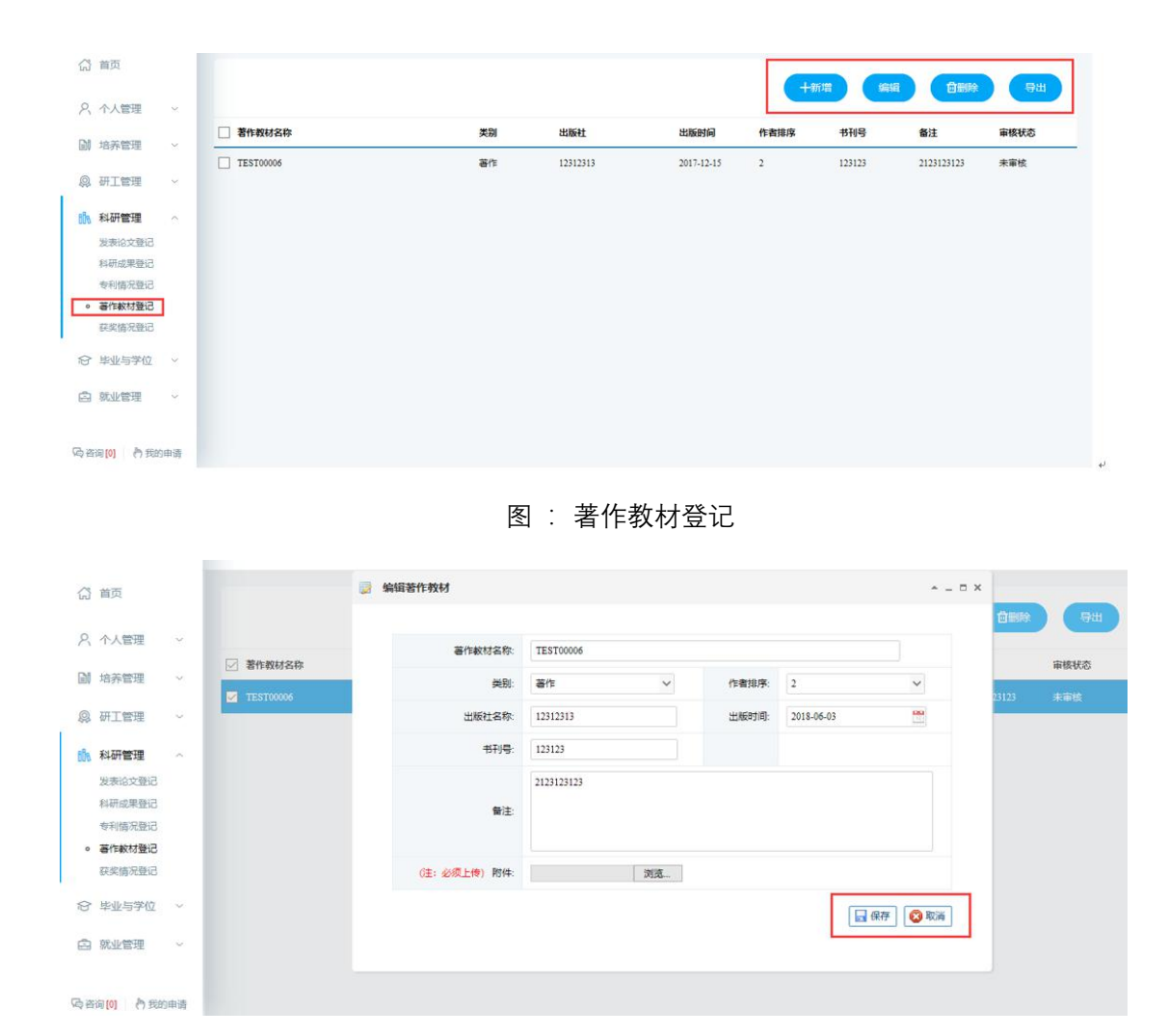

图:编辑修改

# 6.5 获奖情况登记

功能说明:登记获奖情况。

操作说明:进入获奖情况登记界面,点击【新增】按钮,填写信息后点击【保存】按钮,保存提交。点击【取消】按钮,取消新增。勾选登记,点击【编辑】按钮,编辑后点击【保存】。点击【删除】按钮,删除登记信息。点击【导出】按钮,导出获奖登记信息。

| A #E                                                                                                    |                |                                                     |                           |                                                 |         |            |                              |            |       |
|----------------------------------------------------------------------------------------------------|----------------|-----------------------------------------------------|---------------------------|-------------------------------------------------|---------|------------|------------------------------|------------|-------|
| 1999年1999年1999年1999年1999年1999年1999年199                                                                                                    | 注: 请勿填三好生等非科研  | 和成果获奖                                               |                           |                                                 |         | (十新增       | 编辑                           | 自删除        | 导出    |
| へ 个人管理 ~                                                                                                    |                |                                                     |                           |                                                 |         |            |                              |            |       |
| 副 培养管理 ~                                                                                                    |                | 关助关闭                                                | 关制等数                      | 关制失刑 子生排名                                       | - 守仲川   | 8 1275     | 秋兴日朝                         | 跟尖里位       | 申极状态  |
| 二、研工管理 ~                                                                                                    | L TEST0000008  | 国家级科学进步奖                                            | 一等奖                       | 国家级                                             |         | 12312123   | 2017-12-15                   | 1123123132 | 未軍核(已 |
| IN THEM IN                                                                                                    |                |                                                     |                           |                                                 |         |            |                              |            |       |
| 发表论文等记                                                                                                    |                |                                                     |                           |                                                 |         |            |                              |            |       |
| 科研成果登记                                                                                                    |                |                                                     |                           |                                                 |         |            |                              |            |       |
| 专利情况登记                                                                                                    |                |                                                     |                           |                                                 |         |            |                              |            |       |
| 著作教材登记                                                                                                    |                |                                                     |                           |                                                 |         |            |                              |            |       |
| • 获奖情况登记                                                                                                    |                |                                                     |                           |                                                 |         |            |                              |            |       |
| 合 毕业与学位 ~                                                                                                    |                |                                                     |                           |                                                 |         |            |                              |            |       |
| 合 就业管理 ~                                                                                                    |                |                                                     |                           |                                                 |         |            |                              |            |       |
|                                                                                                    |                |                                                     |                           |                                                 |         |            |                              |            |       |
| Charam A tempa                                                                                                    |                |                                                     |                           |                                                 |         |            |                              |            |       |
|                                                                                                    |                |                                                     |                           |                                                 |         |            |                              |            |       |
| 页首 {                                                                                                    | 注: 请勿道三好牛等非利 🚱 | 编辑获奖成果                                              |                           |                                                 |         |            | D                            |            |       |
| 2、小人管理 ~                                                                                                    |                |                                                     |                           |                                                 |         |            |                              |            | 8m    |
| A LA MARTIN                                                                                                    | ☑ 奖励名称         | 奖励名称:                                               | TEST000                   | 0008                                            |         |            |                              | 膜浆单位       | 审核状态  |
| 塔赤管坦 ~                                                                                                    | TEST0000008    | 奖励级别:                                               | 国家级科                      | 学进步奖 >                                          | 奖励等级:   | 一等奖        | ~                            | 1123123132 | 未审核(已 |
| 3 研工管理 ~                                                                                                    |                | 奖励类别:                                               | 国家级                       | ~                                               | 获奖日期:   | 2017-12-15 | <b>111</b>                   | 1          |       |
| Contraction of the second second                                                                                                    |                |                                                     |                           |                                                 |         |            |                              |            |       |
| 8 科研管理 ^                                                                                                    |                | 学生排名:                                               | 1                         | ~                                               | 导师排名:   | 1          | ~                            |            |       |
| 》科研管理 ~<br>发表论文登记                                                                                                    |                | 学生排名:<br>证书号:                                       | 1                         | ~                                               | 导领排名:   | 1          | ~                            |            |       |
| 料研管理 へ<br>发表论文登记<br>料研成単登记<br>本の第20第23                                                                                                    |                | 学生排名:<br>证书号:                                       | 1 12312123                | ~                                               | 导师排名:   | 1          | ~                            |            |       |
| 料研管理 へ<br>发表は文型記<br>料研成果登記<br>专利情况登记<br>著作教材登记                                                                                                    |                | 学生排名:<br>证书号:<br>颁奖单位:                              | 1<br>12312123<br>11231231 | 32                                              | 导师排名:   | 1          | <b>~</b>                     |            |       |
| <ul> <li>科研管理</li> <li>没未论文型记</li> <li>科研成果登记</li> <li>专利情况登记</li> <li>著作款材登记</li> <li> <ul> <li></li></ul></li></ul>                                                                                                    |                | 学生综名:<br>证书号:<br>原奖单位:<br>(注: 必须上传) 附<br>件:         | 1 12312123 11231231       | ×<br>32<br>湖流                                   | 导情排名:   | 1          | ~                            |            |       |
| ★科研管理 へ<br>发表(6文型)已<br>科研成単型已<br>专利情况型已<br>著作軟材型已<br>● 获奖情况型已                                                                                                    |                | 学生综名:<br>证书号:<br>感笑单位:<br>(注: 必须上传) 附<br>件:         | 1 12312123 11231231       | マ<br>32<br>湖流…                                  | 导调排名:   | 1          | 存 📀 取消                       |            |       |
| <ul> <li>料研管理 へ</li> <li>炭素位文型記</li> <li>料研点用登記</li> <li>寿利信先登記</li> <li>著作軟材登記</li> <li>読業情界登記</li> <li></li> <li></li></ul> |                | 学生综名:<br>近书号:<br>须奖单位:<br>(注: 公须上传) 附<br>件:         | 1 12312123 11231231       | ン<br>32<br>対応                                   | 导闭地名:   | 1          | 存 📀 取消                       |            |       |
|                                                                                                    |                | 学生综名:<br>近书号:<br>痰灰单位:<br>(注: 必须上传) 附<br>作:         | 1 12312123 11231231       | マ<br>32<br>対応。                                  | 导的\$42: | 1          | ▼                            |            |       |
| <ul> <li>料研管理 へ</li> <li>製造交換記</li> <li>料研修理</li> <li>料研修理</li> <li>料研修理</li> <li>特別構成理</li> <li>研究状態記</li> <li>研究構成理記</li> <li>研究構成理記</li> <li>研究構成理記</li> <li>研究構成理記</li> <li>研究構成理記</li> <li>新加速管理 ン</li> </ul>                                                                                                    |                | 学生形名:<br>证书号:<br>派奖单位:<br>(注: <u>必须上</u> 作) 附<br>作: | 1 12312123 11251231       | マ<br>52<br>対応正                                  | 910952: | 1          | ★                            |            |       |
| 科研管理                                                                                                    |                | 学生即名:<br>证书号:<br>派文单位:<br>(注: 公须上作) 附<br>(长:        | 1 12312123 11231231       | <ul> <li>✓</li> <li>32</li> <li>3908</li> </ul> | ₩0182:  | 1          | ×<br>सः<br>।<br>२०२४<br>२०२४ |            |       |

#### 图 : 编辑修改

# 7.毕业与学位

# 7.1 论文开题申请

功能说明:申请论文开题。

操作说明:进入论文开题申请页面,填写论文开题信息,点击【保存】按钮,保存申请 信息。点击【提交】按钮,提交申请。点击【word 打印】按钮,打印开题申请信息。(注: 提交后无法修改)

| 首页               |      | 未提交<br>等待提交… |              | <b>院系审核通过</b><br>等符审核            | 保存           | 提交 Word打日   |
|------------------|------|--------------|--------------|----------------------------------|--------------|-------------|
| 个人管理             | ~    |              |              |                                  |              |             |
| 拉莱德河             |      | 论文题目:        | 南欽测述         |                                  |              |             |
| -149 P He AT     |      | 论文类型:        | 基础研究 🗸       | 题目来源:                            | 自选项目         | ~           |
| 研工管理             | ×    | 论文开始年月:      | 2015-10      | 论文截止年月:                          | 2017-11      |             |
| 科研管理             | ~    | 开题日期:        | 2017-12-29   | 经费:                              | 100          | (万元)        |
| 毕业与学位            | 1 ~  | 开题地点:        | 南京           |                                  |              |             |
| 论文开题申请<br>毕业资格自转 |      |              |              | <' X: グ 🛷 a 🗈   圭・ 平・ 語・   自定义振潮 | • 段唐 • arial | · 19 · 10 0 |
| 预答辩申请            |      |              |              |                                  |              |             |
| 论文评阅管理           | £    |              | 岁的法国岁的法国岁的法国 |                                  |              |             |
| 学生答辩申请           | ÷.   |              |              |                                  |              |             |
| 学生学位申请           |      |              |              |                                  |              |             |
| 授予数据核邓           | ŧ    | _ 法题优提 (论文的  |              |                                  |              |             |
| 终版论文上作           | 477  | 研究意义、国内外研究   |              |                                  |              |             |
|                  | 1000 | 现状分析):       |              |                                  |              |             |

图 : 论文开题申请

# 7.2 毕业资格自检

功能说明:查询毕业资格。

操作说明:进入毕业资格自检页面,查询毕业资格。

| () 首页                                                     |                |      |                                 |
|-----------------------------------------------------------|----------------|------|---------------------------------|
| 久 个人管理 ~                                                  | 条件名称           | 是否通过 | 撮示信息                            |
| 」 培养管理 ~                                                  | 学位谭加权平均成绩质达70分 | 是    | 想学位课如权平均成绩已经能达到70分,此条件符合学位申请条件。 |
| ◎ 研工管理 ~                                                  |                |      |                                 |
| 1000 科研管理 ~                                               |                |      |                                 |
| ☞ 毕业与学位 ^                                                 |                |      |                                 |
| <ul> <li>论文开题申请</li> <li>学业资格自检</li> <li>预答辩申请</li> </ul> |                |      |                                 |
| 论文评阅管理                                                    |                |      |                                 |
| 学生学位申请                                                    |                |      |                                 |
| 援予数据核对<br>终版论文上传                                          |                |      |                                 |
| 局咨询[0] 合我的申请                                              | 9              |      |                                 |

#### 图 : 毕业自检

# 7.3 预答辩申请

功能说明:申请预答辩。

操作说明:进入预答辩申请界面,填写预答辩申请信息,点击【保存】按钮,保存申请。 点击【提交】按钮,提交申请。点击【word 打印】按钮,打印申请。

| 首页              | 未提交   |           | 导师审核 |    |       |         |          |
|-----------------|-------|-----------|------|----|-------|---------|----------|
|                 | 等待提交  |           | 等待审核 |    |       | 保存      | 提交Word打印 |
| 个人管理 ~          |       |           |      |    |       |         |          |
| 惊乐赞神 🗸          | 批次:   | 2018-01 🗸 |      |    |       |         |          |
| -HALENE         | 学号:   | S1720006  |      |    | 姓名:   | 朱娜娜     |          |
| 研工管理 ~          | 学生类别: | 全日制学术硕士   |      |    | 导师姓名: | 马克思test |          |
| 科研管理 ~          | 专业:   | 马克思主义哲学   |      |    |       |         |          |
| 毕业与学位 ~         | 论文题   |           |      |    |       |         |          |
| 8文开题申请          | 目:    | 史帝分       |      |    | ×     |         |          |
| 业资格目检           | 预答辩小  |           |      |    |       |         |          |
| 後著辦申请<br>多文評圖管理 | +     | 是否组长      | 成员姓名 | 职称 |       |         | 操作       |
| 生苦辩申请           | 新増    |           |      |    |       |         |          |
| 生学位申请           | 预答辩小  |           |      |    |       |         |          |
| 行数据核对           | 组对学位  |           |      |    |       |         |          |
| 版论文上传           | 论文提出  |           |      |    |       |         |          |
| an in secondare | 的主要问  |           |      |    |       |         |          |

图: 预答辩申请

# 7.4 论文评阅管理

功能说明:查询论文查重结果,抽审结果,盲审评审信息等。

操作说明:进入论文评阅管理界面,填写论文信息,点击【保存】按钮,保存论文评阅 信息。点击【提交】按钮,提交论文评阅信息。点击【下载】按钮,下载结果报告。点击【查 看】按钮,查看结果报告。

| 页首 【           |      | 1. 查重盲审评阅论文」                       | 传                          |                    |          | 保存 提交 |
|----------------|------|------------------------------------|----------------------------|--------------------|----------|-------|
| 2、个人管理         | ~    | 批次:                                | 2018.01                    |                    |          |       |
| 1 培养管理         | ~    | 论文题目:                              | 南欽测试                       |                    |          |       |
| 研工管理           | ~    | 研究方向:                              |                            |                    |          |       |
| 4 科研管理         | ~    | 论文类型:                              | 基础研究 >                     | 题目来源:              | 自选项目     | ~     |
| 毕业与学们          | ż ^  | 论文字数:                              | (单位:万字)                    | 论文总页数:             |          |       |
| 论文开题申<br>毕业资格自 | 请    | 关键词 <mark>(3-5个,用","隔</mark><br>开) |                            |                    |          |       |
| 预答辩申请          |      | 英文题目:                              |                            |                    |          |       |
| 论文评调管          | 理    | 英文关键词:                             |                            |                    |          |       |
| 学生学位申          | 弄    | 是否盲审论文查重                           | ☑ (注:如果要求进行论文查重,就勾选,否则就不勾选 | 选,不勾选情况下,查重论文上传不上传 | 不影响论文评阅提 | 是交)   |
| 授予数据核<br>终版论文上 | 时    | 查重盲审论文:(必须<br>上传)                  | 浏览                         |                    |          |       |
| 2010 IN        | 形的由语 |                                    |                            |                    |          |       |

图 : 论文评阅管理

| 页首 ĉ             | 2. 查重结果                      |         |         |            |                  |         |           |
|------------------|------------------------------|---------|---------|------------|------------------|---------|-----------|
| 9、个人管理 ~         | 查重说明:                        |         |         |            |                  |         |           |
| 刘 讷苏梦理 🗸         | 申请批次                         | 论文题目    | 论文类型    | 保存时间       | 查重结果             | 审核状态    | 下载查重报告    |
| al culture       | 1 2017-12                    | nanruan | 基础研究    | 2017-12-29 | 智无结果             | 未提交     | <u>下載</u> |
| )研工管理 ~          |                              |         |         |            |                  |         |           |
| 科研管理 ~           | <ol> <li>3. 论文抽审结</li> </ol> | 课       |         |            |                  |         |           |
| 毕业与学位 ~          | 论文抽审说明:                      |         |         |            |                  |         |           |
| 论文开题申请           | 学号                           | 姓名      | 抽审批次    | 抽审人        | 抽审时间             | 盲审结果    | 操作        |
| 毕业资格目检<br>预答辩申请  | 1 \$1720006                  | 朱娜娜     | 2017-12 | 管理员        | 2018-01-02 09:50 | 暂无结果    |           |
| 论文评阅管理<br>学生菩辩申请 | 4. 盲审评审信                     | 息查看     |         |            |                  |         |           |
| 学生学位申请<br>授予数据核对 | 盲审说明:                        |         |         |            |                  |         |           |
| 终版论文上传           | 学号                           | 姓名      | 论文名称    | 论文方向       | 是否二次送审           | 评审状态    | 操作        |
| (0) 内我的申請        | 1 \$1720006                  | 朱娜娜     | nanruan |            | 否                | 评阅意见已返回 | 宣吾        |

图: 抽审/盲审信息查询

### 7.5 学生答辩申请

功能说明:答辩申请。

操作说明:进入学生答辩申请页面,填写维护相应信息后,点击【保存】按钮,保存答 辩申请信息。点击【提交】按钮,提交答辩申请,等待审核。页面上部查看申请审核状态。 (注:提交后不可修改)

| 小人監理          地方管理          研工管理          裕开管理          北次:       2018.01 ×         北次:       2018.01 ×         北次:       2018.01 ×         北次:       2018.01 ×         北次:       2018.01 ×         北次:       2018.01 ×         北次:       2018.01 ×         北次:       2018.01 ×         北次:       2018.01 ×         北次:       2018.01 ×         北次:       2018.01 ×         北次:       2018.01 ×         北次:       2018.01 ×         北次:       2018.01 ×         北京田井田:       2018.01 ×         大山田:       1         北京田:       1         北京田:<                                                                                                    | 百贞                                | ● 未提交<br>等待损交…          |         | 研究生成單极<br>等待审核 | 保存    |
|----------------------------------------------------------------------------------------------------|-----------------------------------|-------------------------|---------|----------------|-------|
| MRC:     MRC:                                                                                                    | 个人管理 ~                            | all stars.              | 2010.01 |                |       |
| Hit version         Hit version                                                                                                    | 培养管理 ~                            | 批次:                     | 2018-01 |                |       |
|                                                                                                    |                                   | 论文题目:                   |         |                |       |
| 원제함 <table-cell>          和新管理         论文并始日期(开<br/>短):         ····································</table-cell>                                                                                                    | 研工管理 ~                            | 论文类型:                   | 请选择     | 题目来源:          | 请选择 🗸 |
| 毕业局学位 ^         预计答辩日第:         通信         地点:           论文用描述者         论文字数:         (单位万字)         论文位页数:           学生常确计者         论文字数:         (单位万字)         论文位页数:           学生常确计者         关键词: (3-5个)         论文位页数:         (单位万字)           学生常确非者         子生常和中语         -         -           学生常和中语         -         -         -           学生常和中语         -         -         -           学生常和中语         -         -         -           学生常和中语         -         -         -           学生常和中语         -         -         -           学生学位申请         -         -         -           学生学位申请         -         -         -           学生学位申请         -         -         -           学生学位申请         -         -         -           学生学位申書         -         -         -           学生学位申書         -         -         -           学生学位申書         -         -         -           学生学位申書         -         -         -           学生学位申書         -         -         -           学生学位曲         -         - <t< td=""><td>科研管理 ~</td><td>论文开始日期(开<br/>题):</td><td></td><td>论文结束日期:</td><td></td></t<>                                                                                                    | 科研管理 ~                            | 论文开始日期(开<br>题):         |         | 论文结束日期:        |       |
| 自然目前時         论文字数:         (单位万字)         论文贞观:           短期時間              ・公文师問題               ・公グ問題               ・公グ問題            野雪田市              ・大曜田市               ・・・・・・・・・・・・・・・・・・・・・・・・・                                                                                                    | 毕业与学位 ^                           | 预计答辩日期:                 |         | 地点:            |       |
| SY 新申請      Sy 新申請     Sy 新申請     Sy 新申請     P     Sy 新申請     P     Sy 新申請     P     Sy 新申請     P     T     Sy 新申     P     Sy 新申     T     Sy 新申     Sy 新申     Sy 新     Sy 新申     Sy 新申     Sy 新申     Sy 新申     Sy 新申     Sy 新申     Sy 新申     Sy 新申     Sy 新     Sy 新申     Sy 新申     Sy H     Sy H     Sy H     Sy H     Sy H     Sy H     Sy H     Sy H     Sy H     Sy H     Sy H     Sy H     Sy H     Sy H     Sy H     Sy H     Sy H     Sy H     Sy H     Sy H     Sy H     Sy H     Sy H     Sy H     Sy H     Sy H     Sy H     Sy H     Sy H     Sy H     Sy H     Sy H     Sy H     S | 毕业资格自检                            | 论文字数:                   | (单位:万字) | 论文总页数:         |       |
| 李生菁柳曲第         中文详细描题:           李生学位申请         中文详细描题:           班子发展地对                                                                                                    | 预答辩申请<br>论文评阅管理                   | 关键词: (3-5个,<br>用", "隔开) |         |                |       |
| 终版论文上传 英文题目:                                                                                                    | <b>学生普辩申请</b><br>学生学位申请<br>授予数据核对 | 中文详细摘要:                 |         |                |       |
|                                                                                                    | 终版论文上传                            | 英文题目:                   |         |                |       |

图: 答辩申请

# 7.6 授予数据核对

功能说明:核对提交授予信息。

操作说明:进入授予数据核对页面,核对,填写后点击【提交】按钮,提交核对信息。 点击【打印】按钮,打印授予信息。(注:提交后才可打印)

| (計 首页                                      | 是否提交:未提交(注:    | 提交后才可打印)        |   |               |                    | 提交打印 |
|--------------------------------------------|----------------|-----------------|---|---------------|--------------------|------|
| 入 个人管理 ~                                   | 个人基本信息         |                 |   |               |                    |      |
| 前 培养管理 ~                                   | 姓名:            | 朱娜娜             |   | 姓名拼音:         | zhu                |      |
| ◎ 研工管理 ~                                   | 性别:            | 2(女             | ~ | 国家或地区:        | 156中华人民共和国         | ~    |
| 111 科研管理 ~                                 | 民族:            | 01 汉族           | ~ | 政治面貌:         | 03 中国共产主义青年团团员     | ~    |
| ☞ 毕业与学位 ∧                                  | 身份证件类型:        | 01 中华人民共和国居民身份证 | ~ | 身份证号:         | 321284199505222616 |      |
| 论文开题申请                                     | 出生日期:          | 1992-12-10      |   | 攻读本学位前户口所在省市: | 11北京市              | ~    |
| 毕业资格自检 预答辩申请                               | 学业和学位授予(       | 信息              |   |               |                    |      |
| 论文评阅管理                                     | 学位授予单位:        | 上海师范大学1         |   | 学位授予单位校长:     | 徐逸                 |      |
| 学生答辩申请<br>学生学位由语                           | 学位类别:          | 30101           | ~ | 学位评定委员会主席:    | 徐逸                 |      |
| <ul> <li>援予数据核对</li> <li>终质论立上传</li> </ul> | 是否按一级学科授<br>予: | 否~              |   | 专业代码:         | 010101             |      |
| o 咨询[0] 👌 我的申请                             | 自设专业代码:        |                 |   | 考生号:          | 1000011            |      |

图 : 授予数据核对

# 7.7 终版论文上传

功能说明:上传终版论文。

操作说明:进入终版论文上传页面,填写信息后,点击【保存论文最终信息】按钮,保 存信息。点击【提交】按钮,提交论文信息。点击【浏览】按钮,上传论文。

| ŝ    | 首页                                 |   | (2) 未提交<br>等待损交                                      |                                                                                  |        |       |        | 保存论文最终信息 提交 |
|------|------------------------------------|---|------------------------------------------------------|----------------------------------------------------------------------------------|--------|-------|--------|-------------|
| 2    | 个人管理                               |   |                                                      |                                                                                  |        |       |        |             |
| EM.  | 培养管理                               |   | 批次:                                                  | 2017-12 🗸                                                                        |        |       |        |             |
| CODY | - 49 1. 88 1.42                    |   | 论文题目:                                                | TISTIUST                                                                         |        |       |        |             |
| 9    | 研工管理                               | × | 论文字数:                                                | 100 (单位:万字)                                                                      | 论文总页数: | 10031 | 参考文献总数 |             |
| EÜS  | 科研管理                               | ~ | 关键词 (3-5个,用","隔<br>开)                                | 電歌、測试、功能                                                                         |        |       |        |             |
| Ð    | 毕业与学位<br>论文开题申请<br>毕业资格自检<br>预等辩由请 | ^ | 中文详细摘要(请输入<br>文本格式硕士1000-<br>1500字博士3000-5000<br>字)  | (1)第6人<br>住士100-<br>500-<br>(1)<br>(1)<br>(1)<br>(1)<br>(1)<br>(1)<br>(1)<br>(1) |        |       |        |             |
|      | 论文评阅管理                             |   | 英文题目:                                                | nanruan                                                                          |        |       |        |             |
|      | 学生答辩申请<br>学生学位申请                   |   | 英文关键词                                                | namuan, test,function                                                            |        |       |        |             |
| •    | 授予数据核对<br>终版论文上传<br>词[0] 合于称       |   | 英文详细摘要(请输入<br>文本格式,硕士1000-<br>1500字博士3000-5000<br>字) | dmetdmetdmetdmetdmetdmetamed                                                     |        |       |        |             |

图: 终版论文编辑

| 首页                        |   | 论文字数:                                                | 100 (单位:万字)              | 论文总页数:            | 10031 | 参考文献总数 |  |
|---------------------------|---|------------------------------------------------------|--------------------------|-------------------|-------|--------|--|
| 个人管理                      | ~ | 关键词 (3-5个,用", "隔<br>开)                               | 南欽、 測試、 功能               |                   |       |        |  |
| 培养管理                      | ~ | 中文详细摘要(请输入<br>文本格式,硕士1000-<br>1500字博士3000-5000       | dezðerðmerðmerðmerðmer   |                   |       |        |  |
| 研工管理                      | ~ | 字)                                                   |                          |                   |       |        |  |
| 10 JU 005100              | ~ | 英文题目:                                                | nanruan                  |                   |       |        |  |
| 5-7 W I box 452           |   | 英文关键词 nannuan, test,function                         |                          |                   |       |        |  |
| 毕业与学位<br>论文开题申请<br>毕业资格自检 | ^ | 英文详细摘要(请输入<br>文本格式,硕士1000-<br>1500字博士3000-5000<br>字) | dmetdmetdmetdmetdmetamed |                   |       |        |  |
| 心立汗间管理<br>学生答辩由请          |   | 上传学位论文终稿<br>(DOC):                                   | 浏览 \$1720                | 0006_朱娜娜_学位论文.doc |       |        |  |
| 学生学位申请                    |   | 上传学位论文终稿<br>(PDF):                                   | 浏览 \$1720                | 0006_朱娜娜_学位论文.pdf |       |        |  |
| 终版论文上传                    |   | (按标/佳格式制作的PDF                                        | 客式论文,大小100M以内,必须扫描论文》    | 景创性说明部分签字文档)      |       |        |  |

图 : 上传论文